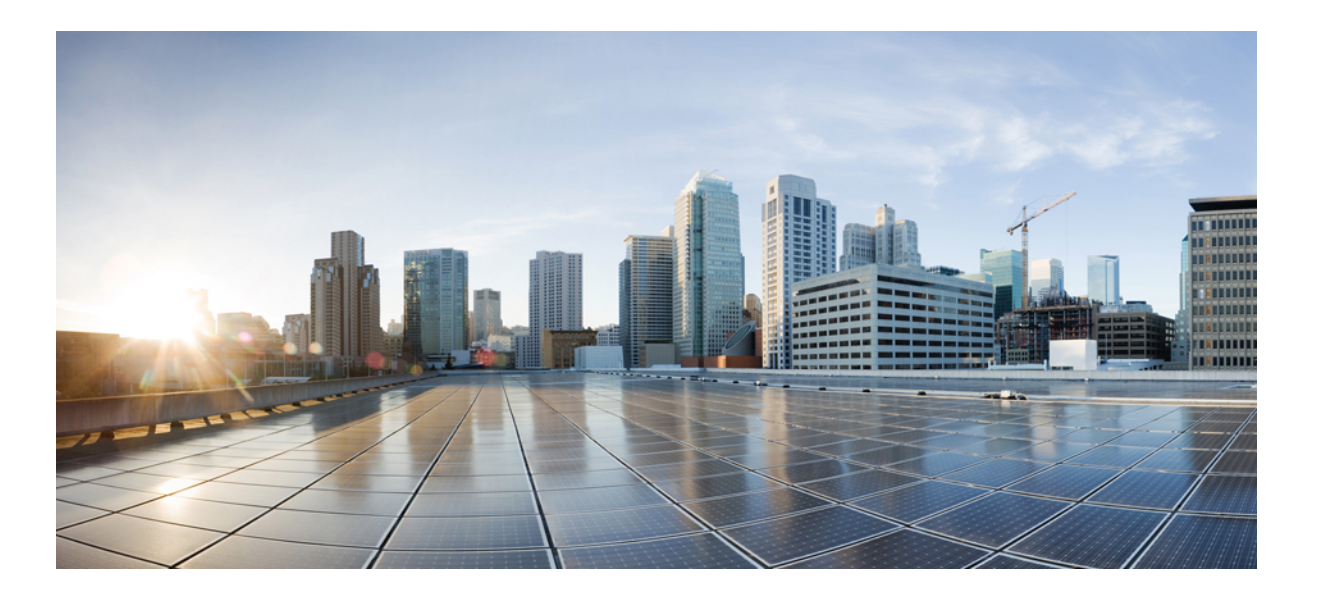

## Radio Resource Management Configuration Guide, Cisco IOS XE Release 3E (Catalyst 3650 Switches)

First Published: June 18, 2014 Last Modified: 0,

### **Americas Headquarters**

Cisco Systems, Inc. 170 West Tasman Drive San Jose, CA 95134-1706 USA http://www.cisco.com Tel: 408 526-4000 800 553-NETS (6387) Fax: 408 527-0883

Text Part Number: OL-32724-01

THE SPECIFICATIONS AND INFORMATION REGARDING THE PRODUCTS IN THIS MANUAL ARE SUBJECT TO CHANGE WITHOUT NOTICE. ALL STATEMENTS, INFORMATION, AND RECOMMENDATIONS IN THIS MANUAL ARE BELIEVED TO BE ACCURATE BUT ARE PRESENTED WITHOUT WARRANTY OF ANY KIND, EXPRESS OR IMPLIED. USERS MUST TAKE FULL RESPONSIBILITY FOR THEIR APPLICATION OF ANY PRODUCTS.

THE SOFTWARE LICENSE AND LIMITED WARRANTY FOR THE ACCOMPANYING PRODUCT ARE SET FORTH IN THE INFORMATION PACKET THAT SHIPPED WITH THE PRODUCT AND ARE INCORPORATED HEREIN BY THIS REFERENCE. IF YOU ARE UNABLE TO LOCATE THE SOFTWARE LICENSE OR LIMITED WARRANTY, CONTACT YOUR CISCO REPRESENTATIVE FOR A COPY.

The Cisco implementation of TCP header compression is an adaptation of a program developed by the University of California, Berkeley (UCB) as part of UCB's public domain version of the UNIX operating system. All rights reserved. Copyright © 1981, Regents of the University of California.

NOTWITHSTANDING ANY OTHER WARRANTY HEREIN, ALL DOCUMENT FILES AND SOFTWARE OF THESE SUPPLIERS ARE PROVIDED "AS IS" WITH ALL FAULTS. CISCO AND THE ABOVE-NAMED SUPPLIERS DISCLAIM ALL WARRANTIES, EXPRESSED OR IMPLIED, INCLUDING, WITHOUT LIMITATION, THOSE OF MERCHANTABILITY, FITNESS FOR A PARTICULAR PURPOSE AND NONINFRINGEMENT OR ARISING FROM A COURSE OF DEALING, USAGE, OR TRADE PRACTICE.

IN NO EVENT SHALL CISCO OR ITS SUPPLIERS BE LIABLE FOR ANY INDIRECT, SPECIAL, CONSEQUENTIAL, OR INCIDENTAL DAMAGES, INCLUDING, WITHOUT LIMITATION, LOST PROFITS OR LOSS OR DAMAGE TO DATA ARISING OUT OF THE USE OR INABILITY TO USE THIS MANUAL, EVEN IF CISCO OR ITS SUPPLIERS HAVE BEEN ADVISED OF THE POSSIBILITY OF SUCH DAMAGES.

Any Internet Protocol (IP) addresses and phone numbers used in this document are not intended to be actual addresses and phone numbers. Any examples, command display output, network topology diagrams, and other figures included in the document are shown for illustrative purposes only. Any use of actual IP addresses or phone numbers in illustrative content is unintentional and coincidental.

Cisco and the Cisco logo are trademarks or registered trademarks of Cisco and/or its affiliates in the U.S. and other countries. To view a list of Cisco trademarks, go to this URL: http:// WWW.cisco.com/go/trademarks. Third-party trademarks mentioned are the property of their respective owners. The use of the word partner does not imply a partnership relationship between Cisco and any other company. (1110R)

© 2014 Cisco Systems, Inc. All rights reserved.

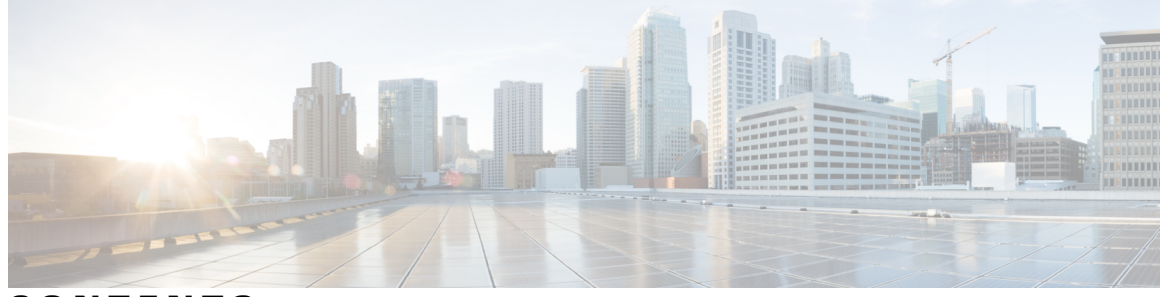

CONTENTS

| CHAPTER 1 | Preface 1                                                                  |  |  |
|-----------|----------------------------------------------------------------------------|--|--|
|           | Document Conventions 1                                                     |  |  |
|           | Related Documentation 3                                                    |  |  |
|           | Obtaining Documentation and Submitting a Service Request <b>3</b>          |  |  |
| CHAPTER 2 | Using the Command-Line Interface 5                                         |  |  |
|           | Information About Using the Command-Line Interface 5                       |  |  |
|           | Command Modes 5                                                            |  |  |
|           | Using the Help System 7                                                    |  |  |
|           | Understanding Abbreviated Commands 8                                       |  |  |
|           | No and Default Forms of Commands 9                                         |  |  |
|           | CLI Error Messages 9                                                       |  |  |
|           | Configuration Logging 9                                                    |  |  |
|           | How to Use the CLI to Configure Features 10                                |  |  |
|           | Configuring the Command History <b>10</b>                                  |  |  |
|           | Changing the Command History Buffer Size 10                                |  |  |
|           | Recalling Commands 10                                                      |  |  |
|           | Disabling the Command History Feature 11                                   |  |  |
|           | Enabling and Disabling Editing Features 11                                 |  |  |
|           | Editing Commands Through Keystrokes 12                                     |  |  |
|           | Editing Command Lines That Wrap 13                                         |  |  |
|           | Searching and Filtering Output of show and more Commands 14                |  |  |
|           | Accessing the CLI on a Switch Stack 15                                     |  |  |
|           | Accessing the CLI Through a Console Connection or Through Telnet <b>15</b> |  |  |
| CHAPTER 3 | Using the Web Graphical User Interface 17                                  |  |  |
|           | Prerequisites for Using the Web GUI 17                                     |  |  |
|           | Information About Using The Web GUI <b>17</b>                              |  |  |

|           | Web GUI Features 17                                                               |
|-----------|-----------------------------------------------------------------------------------|
|           | Connecting the Console Port of the Switch <b>19</b>                               |
|           | Logging On to the Web GUI 19                                                      |
|           | Enabling Web and Secure Web Modes 19                                              |
|           | Configuring the Switch Web GUI <b>20</b>                                          |
| CHAPTER 4 | Configuring Radio Resource Management 25                                          |
|           | Finding Feature Information 25                                                    |
|           | Prerequisites for Configuring Radio Resource Management 25                        |
|           | Restrictions for Radio Resource Management 26                                     |
|           | Information About Radio Resource Management 26                                    |
|           | Radio Resource Monitoring 26                                                      |
|           | Information About RF Groups 27                                                    |
|           | RF Group Leader 27                                                                |
|           | RF Group Name <b>29</b>                                                           |
|           | Mobility Controller 29                                                            |
|           | Mobility Agent <b>30</b>                                                          |
|           | Information About Rogue Access Point Detection in RF Groups <b>30</b>             |
|           | Transmit Power Control <b>30</b>                                                  |
|           | Overriding the TPC Algorithm with Minimum and Maximum Transmit Power Settings 31  |
|           | Dynamic Channel Assignment <b>31</b>                                              |
|           | Coverage Hole Detection and Correction <b>33</b>                                  |
|           | How to Configure RRM <b>33</b>                                                    |
|           | Configuring Advanced RRM CCX Parameters (CLI) 33                                  |
|           | Configuring Neighbor Discovery Type (CLI) 34                                      |
|           | Configuring RRM Profile Thresholds, Monitoring Channels, and Monitoring Intervals |
|           | (GUI) <b>34</b>                                                                   |
|           | Configuring RF Groups <b>36</b>                                                   |
|           | Configuring the RF Group Mode (GUI) 36                                            |
|           | Configuring RF Group Selection Mode (CLI) 37                                      |
|           | Configuring an RF Group Name (CLI) <b>37</b>                                      |
|           | Configuring an RF Group Name (GUI) 38                                             |
|           | Configuring Members in a 802.11 Static RF Group (CLI) 38                          |
|           | Configuring Transmit Power Control <b>39</b>                                      |
|           | Configuring the Tx-Power Control Threshold (CLI) 39                               |

Configuring the Tx-Power Level (CLI) 40 Configuring Transmit Power Control (GUI) 41 Configuring 802.11 RRM Parameters 42 Configuring Advanced 802.11 Channel Assignment Parameters (CLI) 42 Configuring Dynamic Channel Assignment (GUI) 44 Configuring 802.11 Coverage Hole Detection (CLI) 46 Configuring Coverage Hole Detection (GUI) 47 Configuring 802.11 Event Logging (CLI) 49 Configuring 802.11 Statistics Monitoring (CLI) 50 Configuring the 802.11 Performance Profile (CLI) 51 Configuring Rogue Access Point Detection in RF Groups 52 Configuring Rogue Access Point Detection in RF Groups (CLI) 52 Enabling Rogue Access Point Detection in RF Groups (GUI) 54 Monitoring RRM Parameters and RF Group Status 54 Monitoring RRM Parameters 54 Monitoring RF Group Status (CLI) 56 Monitoring RF Group Status (GUI) 56 Examples: RF Group Configuration 57 Additional References for Radio Resource Management 57 Feature History and Information For Performing Radio Resource Management Configuration 58

I

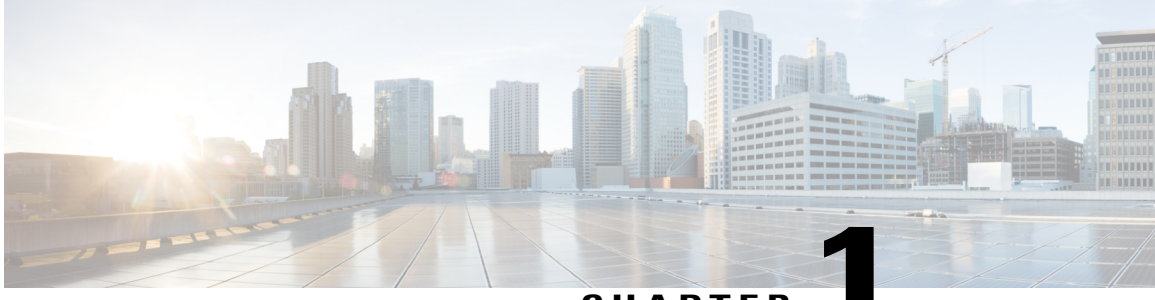

CHAPTER

## Preface

- Document Conventions, page 1
- Related Documentation, page 3
- Obtaining Documentation and Submitting a Service Request, page 3

## **Document Conventions**

This document uses the following conventions:

| Convention        | Description                                                                                                    |
|-------------------|----------------------------------------------------------------------------------------------------|
| ^ or Ctrl         | Both the ^ symbol and Ctrl represent the Control (Ctrl) key on a keyboard. For example, the key combination ^D or Ctrl-D means that you hold down the Control key while you press the D key. (Keys are indicated in capital letters but are not case sensitive.) |
| bold font         | Commands and keywords and user-entered text appear in <b>bold</b> font.                                                                                                    |
| Italic font       | Document titles, new or emphasized terms, and arguments for which you supply values are in <i>italic</i> font.                                                                                                    |
| Courier font      | Terminal sessions and information the system displays appear in courier font.                                                                                                    |
| Bold Courier font | Bold Courier font indicates text that the user must enter.                                                                                                    |
| [x]               | Elements in square brackets are optional.                                                                                                    |
|                   | An ellipsis (three consecutive nonbolded periods without spaces) after a syntax element indicates that the element can be repeated.                                                                                                    |
|                   | A vertical line, called a pipe, indicates a choice within a set of keywords or arguments.                                                                                                    |
| [x   y]           | Optional alternative keywords are grouped in brackets and separated by vertical bars.                                                                                                    |

| Convention      | Description                                                                                                    |
|-----------------|----------------------------------------------------------------------------------------------------|
| $\{x \mid y\}$  | Required alternative keywords are grouped in braces and separated by vertical bars.                                                                                                    |
| $[x \{y   z\}]$ | Nested set of square brackets or braces indicate optional or required choices<br>within optional or required elements. Braces and a vertical bar within square<br>brackets indicate a required choice within an optional element. |
| string          | A nonquoted set of characters. Do not use quotation marks around the string or<br>the string will include the quotation marks.                                                                                                    |
| <>              | Nonprinting characters such as passwords are in angle brackets.                                                                                                    |
| []              | Default responses to system prompts are in square brackets.                                                                                                    |
| !,#             | An exclamation point (!) or a pound sign (#) at the beginning of a line of code indicates a comment line.                                                                                                    |

#### **Reader Alert Conventions**

This document may use the following conventions for reader alerts:

Note

Means *reader take note*. Notes contain helpful suggestions or references to material not covered in the manual.

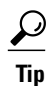

Means the following information will help you solve a problem.

∕!∖ Caution

Means *reader be careful*. In this situation, you might do something that could result in equipment damage or loss of data.

 $(\bar{\mathcal{T}})$ Timesaver

Means *the described action saves time*. You can save time by performing the action described in the paragraph.

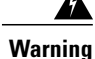

#### IMPORTANT SAFETY INSTRUCTIONS

This warning symbol means danger. You are in a situation that could cause bodily injury. Before you work on any equipment, be aware of the hazards involved with electrical circuitry and be familiar with standard practices for preventing accidents. Use the statement number provided at the end of each warning to locate its translation in the translated safety warnings that accompanied this device. Statement 1071

SAVE THESE INSTRUCTIONS

## **Related Documentation**

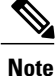

Before installing or upgrading the switch, refer to the switch release notes.

Cisco Catalyst 3650 Switch documentation, located at:

http://www.cisco.com/go/cat3650\_docs

- Cisco SFP and SFP+ modules documentation, including compatibility matrixes, located at: http://www.cisco.com/en/US/products/hw/modules/ps5455/tsd products support series home.html
- Error Message Decoder, located at:

https://www.cisco.com/cgi-bin/Support/Errordecoder/index.cgi

## **Obtaining Documentation and Submitting a Service Request**

For information on obtaining documentation, submitting a service request, and gathering additional information, see the monthly *What's New in Cisco Product Documentation*, which also lists all new and revised Cisco technical documentation, at:

http://www.cisco.com/c/en/us/td/docs/general/whatsnew/whatsnew.html

Subscribe to the *What's New in Cisco Product Documentation* as a Really Simple Syndication (RSS) feed and set content to be delivered directly to your desktop using a reader application. The RSS feeds are a free service and Cisco currently supports RSS version 2.0.

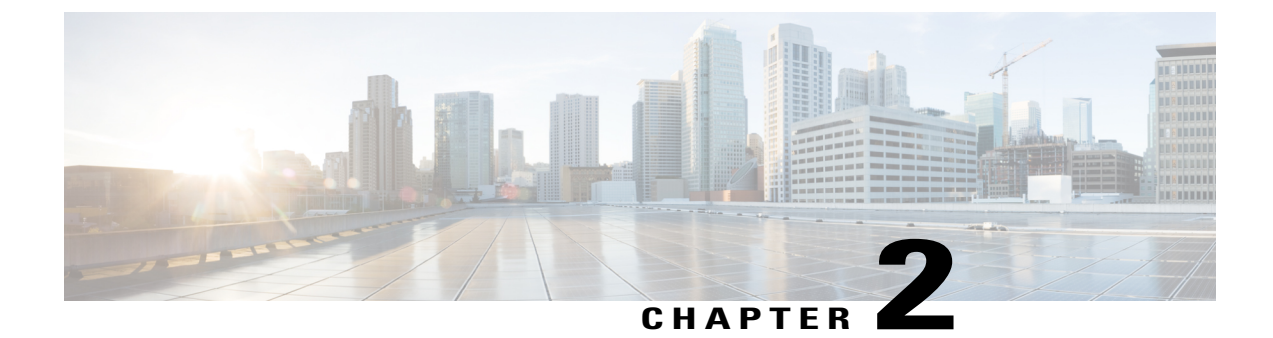

## **Using the Command-Line Interface**

- Information About Using the Command-Line Interface, page 5
- How to Use the CLI to Configure Features, page 10

## Information About Using the Command-Line Interface

## **Command Modes**

The Cisco IOS user interface is divided into many different modes. The commands available to you depend on which mode you are currently in. Enter a question mark (?) at the system prompt to obtain a list of commands available for each command mode.

You can start a CLI session through a console connection, through Telnet, a SSH, or by using the browser.

When you start a session, you begin in user mode, often called user EXEC mode. Only a limited subset of the commands are available in user EXEC mode. For example, most of the user EXEC commands are one-time commands, such as **show** commands, which show the current configuration status, and **clear** commands, which clear counters or interfaces. The user EXEC commands are not saved when the switch reboots.

To have access to all commands, you must enter privileged EXEC mode. Normally, you must enter a password to enter privileged EXEC mode. From this mode, you can enter any privileged EXEC command or enter global configuration mode.

Using the configuration modes (global, interface, and line), you can make changes to the running configuration. If you save the configuration, these commands are stored and used when the switch reboots. To access the various configuration modes, you must start at global configuration mode. From global configuration mode, you can enter interface configuration mode and line configuration mode.

This table describes the main command modes, how to access each one, the prompt you see in that mode, and how to exit the mode.

| Mode                       | Access Method                                                                                                    | Prompt               | Exit Method                                                                                                    | About This Mode                                                                                                    |
|----------------------------|----------------------------------------------------------------------------------------------------|----------------------|----------------------------------------------------------------------------------------------------|----------------------------------------------------------------------------------------------------|
| User EXEC                  | Begin a session<br>using Telnet, SSH,<br>or console.                                                               | Switch>              | Enter <b>logout</b> or<br><b>quit</b> .                                                                                                    | Use this mode to <ul> <li>Change terminal settings.</li> <li>Perform basic tests.</li> <li>Display system information.</li> </ul>                                                                                                    |
| Privileged EXEC            | While in user<br>EXEC mode, enter<br>the <b>enable</b><br>command.                                                 | Switch#              | Enter <b>disable</b><br>to exit.                                                                                                    | Use this mode to<br>verify commands<br>that you have<br>entered. Use a<br>password to protect<br>access to this mode.                                                                                                    |
| Global<br>configuration    | While in privileged<br>EXEC mode, enter<br>the <b>configure</b><br>command.                                        | Switch(config)#      | To exit to<br>privileged<br>EXEC mode,<br>enter exit or<br>end, or press<br>Ctrl-Z.                                                                                          | Use this mode to<br>configure parameters<br>that apply to the<br>entire switch.                                                                                                    |
| VLAN<br>configuration      | While in global<br>configuration<br>mode, enter the<br><b>vlan</b> <i>vlan-id</i><br>command.                      | Switch(config-vlan)# | To exit to<br>global<br>configuration<br>mode, enter the<br><b>exit</b> command.<br>To return to<br>privileged<br>EXEC mode,<br>press <b>Ctrl-Z</b> or<br>enter <b>end</b> . | Use this mode to<br>configure VLAN<br>parameters. When<br>VTP mode is<br>transparent, you can<br>create<br>extended-range<br>VLANs (VLAN IDs<br>greater than 1005)<br>and save<br>configurations in the<br>switch startup<br>configuration file. |
| Interface<br>configuration | While in global<br>configuration<br>mode, enter the<br><b>interface</b> command<br>(with a specific<br>interface). | Switch(config-if)#   |                                                                                                    | Use this mode to<br>configure parameters<br>for the Ethernet<br>ports.                                                                                                    |

#### Table 1: Command Mode Summary

| Mode               | Access Method                                                                                                    | Prompt               | Exit Method                                                                                                    | About This Mode                                                    |
|--------------------|----------------------------------------------------------------------------------------------------|----------------------|----------------------------------------------------------------------------------------------------|--------------------------------------------------------------------|
|                    |                                                                                                    |                      | To exit to<br>global<br>configuration<br>mode, enter<br><b>exit</b> .                                                                                             |                                                                    |
|                    |                                                                                                    |                      | To return to<br>privileged<br>EXEC mode,<br>press <b>Ctrl-Z</b> or<br>enter <b>end</b> .                                                                          |                                                                    |
| Line configuration | While in global<br>configuration<br>mode, specify a line<br>with the <b>line vty</b> or<br><b>line console</b><br>command. | Switch(config-line)# | To exit to<br>global<br>configuration<br>mode, enter<br><b>exit</b> .<br>To return to<br>privileged<br>EXEC mode,<br>press <b>Ctrl-Z</b> or<br>enter <b>end</b> . | Use this mode to<br>configure parameters<br>for the terminal line. |

## **Using the Help System**

You can enter a question mark (?) at the system prompt to display a list of commands available for each command mode. You can also obtain a list of associated keywords and arguments for any command.

### **SUMMARY STEPS**

- 1. help
- 2. abbreviated-command-entry?
- 3. *abbreviated-command-entry* <Tab>
- 4. ?
- **5.** *command* ?
- 6. command keyword ?

#### **DETAILED STEPS**

|        | Command or Action                                                                                                    | Purpose                                                                   |
|--------|----------------------------------------------------------------------------------------------------|---------------------------------------------------------------------------|
| Step 1 | help                                                                                                    | Obtains a brief description of the help system in any command mode.       |
|        | Example:<br>Switch# help                                                                                                    |                                                                           |
| Step 2 | abbreviated-command-entry?                                                                                                    | Obtains a list of commands that begin with a particular character string. |
|        | <b>Example:</b><br>Switch# <b>di?</b><br>dir disable disconnect                                                                           |                                                                           |
| Step 3 | abbreviated-command-entry <tab></tab>                                                                                                    | Completes a partial command name.                                         |
|        | Example:<br>Switch# sh conf <tab><br/>Switch# show configuration</tab>                                                                    |                                                                           |
| Step 4 | ?                                                                                                    | Lists all commands available for a particular command mode.               |
|        | Example:<br>Switch> ?                                                                                                    |                                                                           |
| Step 5 | command ?                                                                                                    | Lists the associated keywords for a command.                              |
|        | Example:<br>Switch> show ?                                                                                                    |                                                                           |
| Step 6 | command keyword ?                                                                                                    | Lists the associated arguments for a keyword.                             |
|        | <pre>Example:<br/>Switch(config)# cdp holdtime ?<br/>&lt;10-255&gt; Length of time (in sec) that receiver<br/>must keep this packet</pre> |                                                                           |

## **Understanding Abbreviated Commands**

You need to enter only enough characters for the switch to recognize the command as unique.

This example shows how to enter the **show configuration** privileged EXEC command in an abbreviated form:

Switch# show conf

## **No and Default Forms of Commands**

Almost every configuration command also has a **no** form. In general, use the **no** form to disable a feature or function or reverse the action of a command. For example, the **no shutdown** interface configuration command reverses the shutdown of an interface. Use the command without the keyword **no** to reenable a disabled feature or to enable a feature that is disabled by default.

Configuration commands can also have a **default** form. The **default** form of a command returns the command setting to its default. Most commands are disabled by default, so the **default** form is the same as the **no** form. However, some commands are enabled by default and have variables set to certain default values. In these cases, the **default** command enables the command and sets variables to their default values.

## **CLI Error Messages**

This table lists some error messages that you might encounter while using the CLI to configure your switch.

| Error Message                                      | Meaning                                                                                | How to Get Help                                                                                                    |  |
|----------------------------------------------------|----------------------------------------------------------------------------------------|----------------------------------------------------------------------------------------------------|--|
| <pre>% Ambiguous command: "show<br/>con"</pre>     | You did not enter enough<br>characters for your switch to<br>recognize the command.    | Reenter the command followed by<br>a question mark (?) without any<br>space between the command and<br>the question mark.<br>The possible keywords that you can<br>enter with the command appear. |  |
| % Incomplete command.                              | You did not enter all of the<br>keywords or values required by this<br>command.        | Reenter the command followed by<br>a question mark (?) with a space<br>between the command and the<br>question mark.<br>The possible keywords that you can<br>enter with the command appear.      |  |
| <pre>% Invalid input detected at '^' marker.</pre> | You entered the command<br>incorrectly. The caret (^) marks the<br>point of the error. | Enter a question mark (?) to display<br>all of the commands that are<br>available in this command mode.<br>The possible keywords that you can<br>enter with the command appear.                   |  |

#### Table 2: Common CLI Error Messages

## **Configuration Logging**

You can log and view changes to the switch configuration. You can use the Configuration Change Logging and Notification feature to track changes on a per-session and per-user basis. The logger tracks each configuration command that is applied, the user who entered the command, the time that the command was entered, and the parser return code for the command. This feature includes a mechanism for asynchronous

notification to registered applications whenever the configuration changes. You can choose to have the notifications sent to the syslog.

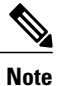

Only CLI or HTTP changes are logged.

## How to Use the CLI to Configure Features

## **Configuring the Command History**

The software provides a history or record of commands that you have entered. The command history feature is particularly useful for recalling long or complex commands or entries, including access lists. You can customize this feature to suit your needs.

### **Changing the Command History Buffer Size**

By default, the switch records ten command lines in its history buffer. You can alter this number for a current terminal session or for all sessions on a particular line. This procedure is optional.

#### **SUMMARY STEPS**

1. terminal history [size number-of-lines]

### **DETAILED STEPS**

|        | Command or Action                       | Purpose                                                                                                    |
|--------|-----------------------------------------|----------------------------------------------------------------------------------------------------|
| Step 1 | terminal history [size number-of-lines] | Changes the number of command lines that the switch records during the current terminal session in privileged EXEC mode. You can |
|        | Example:                                | configure the size from 0 to 256.                                                                                                |
|        | Switch# terminal history size 200       |                                                                                                    |

### **Recalling Commands**

To recall commands from the history buffer, perform one of the actions listed in this table. These actions are optional.

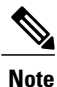

The arrow keys function only on ANSI-compatible terminals such as VT100s.

#### **SUMMARY STEPS**

- 1. Ctrl-P or use the up arrow key
- 2. Ctrl-N or use the down arrow key
- 3. show history

#### **DETAILED STEPS**

|        | Command or Action                                | Purpose                                                                                                    |
|--------|--------------------------------------------------|----------------------------------------------------------------------------------------------------|
| Step 1 | Ctrl-P or use the up arrow key                   | Recalls commands in the history buffer, beginning with the most recent command.<br>Repeat the key sequence to recall successively older commands.                                                                                                    |
| Step 2 | Ctrl-N or use the down arrow key                 | Returns to more recent commands in the history buffer after recalling commands with <b>Ctrl-P</b> or the up arrow key. Repeat the key sequence to recall successively more recent commands.                                                                      |
| Step 3 | show history<br>Example:<br>Switch# show history | Lists the last several commands that you just entered in privileged EXEC mode.<br>The number of commands that appear is controlled by the setting of the <b>terminal history</b> global configuration command and the <b>history</b> line configuration command. |

## **Disabling the Command History Feature**

The command history feature is automatically enabled. You can disable it for the current terminal session or for the command line. This procedure is optional.

#### **SUMMARY STEPS**

1. terminal no history

### **DETAILED STEPS**

|        | Command or Action                              | Purpose                                                                           |
|--------|------------------------------------------------|-----------------------------------------------------------------------------------|
| Step 1 | terminal no history                            | Disables the feature during the current terminal session in privileged EXEC mode. |
|        | <b>Example:</b><br>Switch# terminal no history |                                                                                   |

## **Enabling and Disabling Editing Features**

Although enhanced editing mode is automatically enabled, you can disable it and reenable it.

#### **SUMMARY STEPS**

- 1. terminal editing
- 2. terminal no editing

#### **DETAILED STEPS**

|        | Command or Action                       | Purpose                                                                                       |
|--------|-----------------------------------------|-----------------------------------------------------------------------------------------------|
| Step 1 | terminal editing                        | Reenables the enhanced editing mode for the current terminal session in privileged EXEC mode. |
|        | Example:<br>Switch# terminal editing    |                                                                                               |
| Step 2 | terminal no editing                     | Disables the enhanced editing mode for the current terminal session in privileged EXEC mode.  |
|        | Example:<br>Switch# terminal no editing |                                                                                               |

## **Editing Commands Through Keystrokes**

The keystrokes help you to edit the command lines. These keystrokes are optional.

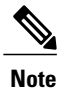

The arrow keys function only on ANSI-compatible terminals such as VT100s.

#### **Table 3: Editing Commands**

| Editing Commands                  | Description                                                                                  |
|-----------------------------------|----------------------------------------------------------------------------------------------|
| Ctrl-B or use the left arrow key  | Moves the cursor back one character.                                                         |
| Ctrl-F or use the right arrow key | Moves the cursor forward one character.                                                      |
| Ctrl-A                            | Moves the cursor to the beginning of the command line.                                       |
| Ctrl-E                            | Moves the cursor to the end of the command line.                                             |
| Esc B                             | Moves the cursor back one word.                                                              |
| Esc F                             | Moves the cursor forward one word.                                                           |
| Ctrl-T                            | Transposes the character to the left of the cursor with the character located at the cursor. |

| Delete or Backspace key | Erases the character to the left of the cursor.                                                                                                    |
|-------------------------|----------------------------------------------------------------------------------------------------|
| Ctrl-D                  | Deletes the character at the cursor.                                                                                                    |
| Ctrl-K                  | Deletes all characters from the cursor to the end of the command line.                                                                                                    |
| Ctrl-U or Ctrl-X        | Deletes all characters from the cursor to the beginning of the command line.                                                                                                    |
| Ctrl-W                  | Deletes the word to the left of the cursor.                                                                                                    |
| Esc D                   | Deletes from the cursor to the end of the word.                                                                                                    |
| Esc C                   | Capitalizes at the cursor.                                                                                                    |
| Esc L                   | Changes the word at the cursor to lowercase.                                                                                                    |
| Esc U                   | Capitalizes letters from the cursor to the end of the word.                                                                                                    |
| Ctrl-V or Esc Q         | Designates a particular keystroke as an executable command, perhaps as a shortcut.                                                                                                    |
| Return key              | Scrolls down a line or screen on displays that are longer than the terminal screen can display.                                                                                                    |
|                         | <b>Note</b> The More prompt is used for any output that has more lines than can be displayed on the terminal screen, including <b>show</b> command output. You can use the <b>Return</b> and <b>Space</b> bar keystrokes whenever you see the More prompt. |
| Space bar               | Scrolls down one screen.                                                                                                    |
| Ctrl-L or Ctrl-R        | Redisplays the current command line if the switch suddenly sends a message to your screen.                                                                                                    |

## **Editing Command Lines That Wrap**

You can use a wraparound feature for commands that extend beyond a single line on the screen. When the cursor reaches the right margin, the command line shifts ten spaces to the left. You cannot see the first ten characters of the line, but you can scroll back and check the syntax at the beginning of the command. The keystroke actions are optional.

To scroll back to the beginning of the command entry, press **Ctrl-B** or the left arrow key repeatedly. You can also press **Ctrl-A** to immediately move to the beginning of the line.

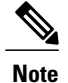

The arrow keys function only on ANSI-compatible terminals such as VT100s.

The following example shows how to wrap a command line that extends beyond a single line on the screen.

#### **SUMMARY STEPS**

- 1. access-list
- 2. Ctrl-A
- 3. Return key

#### **DETAILED STEPS**

|        | Command or Action                                                                                                    | Purpose                                                                                                    |
|--------|----------------------------------------------------------------------------------------------------|----------------------------------------------------------------------------------------------------|
| Step 1 | access-list                                                                                                    | Displays the global configuration command entry that extends beyond one line.                                                                                                    |
|        | Example:<br>Switch(config) # access-list 101 permit tcp<br>10.15.22.25 255.255.255.0 10.15.22.35<br>Switch(config) # \$ 101 permit tcp<br>10.15.22.25 255.255.0 10.15.22.35<br>255.25<br>Switch(config) # \$t tcp 10.15.22.25<br>255.255.0 131.108.1.20 255.255.255.0<br>eq<br>Switch(config) # \$15.22.25 255.255.255.0<br>10.15.22.35 255.255.0 eq 45 | When the cursor first reaches the end of the line, the line is shifted ten<br>spaces to the left and redisplayed. The dollar sign (\$) shows that the<br>line has been scrolled to the left. Each time the cursor reaches the end<br>of the line, the line is again shifted ten spaces to the left. |
| Step 2 | Ctrl-A                                                                                                    | Checks the complete syntax.                                                                                                    |
|        | Example:<br>Switch(config)# access-list 101 permit tcp<br>10.15.22.25 255.255.255.0 10.15.2\$                                                                                                    | The dollar sign (\$) appears at the end of the line to show that the line has been scrolled to the right.                                                                                                    |
| Step 3 | Return key                                                                                                    | Execute the commands.                                                                                                    |
|        |                                                                                                    | The software assumes that you have a terminal screen that is 80 columns wide. If you have a different width, use the <b>terminal width</b> privileged EXEC command to set the width of your terminal.                                                                                               |
|        |                                                                                                    | Use line wrapping with the command history feature to recall and modify previous complex command entries.                                                                                                    |

## Searching and Filtering Output of show and more Commands

You can search and filter the output for **show** and **more** commands. This is useful when you need to sort through large amounts of output or if you want to exclude output that you do not need to see. Using these commands is optional.

#### SUMMARY STEPS

1. {show | more} command | {begin | include | exclude} regular-expression

#### **DETAILED STEPS**

|        | Command or Action                                                                                                    | Purpose                                                                                                    |
|--------|----------------------------------------------------------------------------------------------------|----------------------------------------------------------------------------------------------------|
| Step 1 | <pre>{show   more} command   {begin   include   exclude}<br/>regular-expression Example:<br/>Switch# show interfaces   include protocol<br/>Vlan1 is up, line protocol is up<br/>Vlan10 is up, line protocol is down<br/>GigabitEthernet1/0/1 is up, line protocol is down<br/>GigabitEthernet1/0/2 is up, line protocol is up</pre> | Searches and filters the output.<br>Expressions are case sensitive. For example, if you enter<br>  exclude output, the lines that contain output are not<br>displayed, but the lines that contain output appear. |

## Accessing the CLI on a Switch Stack

You can access the CLI through a console connection, through Telnet, a SSH, or by using the browser.

You manage the switch stack and the stack member interfaces through the stack master. You cannot manage stack members on an individual switch basis. You can connect to the stack master through the console port or the Ethernet management port of one or more stack members. Be careful with using multiple CLI sessions on the stack master. Commands that you enter in one session are not displayed in the other sessions. Therefore, it is possible to lose track of the session from which you entered commands.

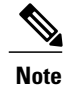

We recommend using one CLI session when managing the switch stack.

If you want to configure a specific stack member port, you must include the stack member number in the CLI command interface notation.

## Accessing the CLI Through a Console Connection or Through Telnet

Before you can access the CLI, you must connect a terminal or a PC to the switch console or connect a PC to the Ethernet management port and then power on the switch, as described in the hardware installation guide that shipped with your switch.

If your switch is already configured, you can access the CLI through a local console connection or through a remote Telnet session, but your switch must first be configured for this type of access.

You can use one of these methods to establish a connection with the switch:

• Connect the switch console port to a management station or dial-up modem, or connect the Ethernet management port to a PC. For information about connecting to the console or Ethernet management port, see the switch hardware installation guide.

- Use any Telnet TCP/IP or encrypted Secure Shell (SSH) package from a remote management station. The switch must have network connectivity with the Telnet or SSH client, and the switch must have an enable secret password configured.
  - The switch supports up to 16 simultaneous Telnet sessions. Changes made by one Telnet user are reflected in all other Telnet sessions.
  - The switch supports up to five simultaneous secure SSH sessions.

After you connect through the console port, through the Ethernet management port, through a Telnet session or through an SSH session, the user EXEC prompt appears on the management station.

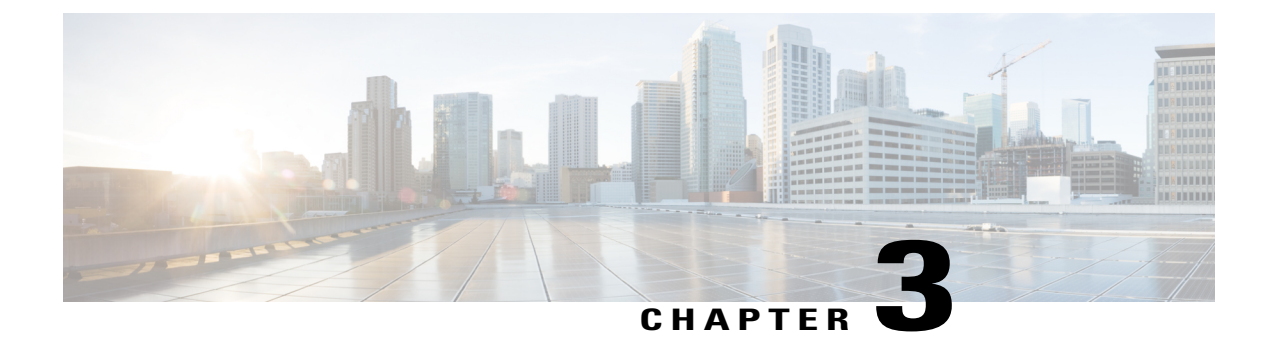

## **Using the Web Graphical User Interface**

- Prerequisites for Using the Web GUI, page 17
- Information About Using The Web GUI, page 17
- Connecting the Console Port of the Switch, page 19
- Logging On to the Web GUI, page 19
- Enabling Web and Secure Web Modes, page 19
- Configuring the Switch Web GUI, page 20

## **Prerequisites for Using the Web GUI**

- The GUI must be used on a PC running Windows 7, Windows XP SP1 (or later releases), or Windows 2000 SP4 (or later releases).
- The switch GUI is compatible with Microsoft Internet Explorer version 10.x, Mozilla Firefox 20.x, or Google Chrome 26.x.

## **Information About Using The Web GUI**

A web browser, or graphical user interface (GUI), is built into each switch.

You can use either the service port interface or the management interface to access the GUI. We recommend that you use the service-port interface. Click Help at the top of any page in the GUI to display online help. You might need to disable your browser's pop-up blocker to view the online help.

## **Web GUI Features**

The switch web GUI supports the following:

The Configuration Wizard—After initial configuration of the IP address and the local username/password or auth via the authentication server (privilege 15 needed), the wizard provides a method to complete the initial

wireless configuration. Start the wizard through Configuration -> Wizard and follow the nine-step process to configure the following:

- Admin Users
- SNMP System Summary
- Management Port
- Wireless Management
- RF Mobility and Country code
- Mobility configuration
- WLANs
- 802.11 Configuration
- Set Time

The Monitor tab:

- Displays summary details of switch, clients, and access points.
- Displays all radio and AP join statistics.
- Displays air quality on access points.
- Displays list of all Cisco Discovery Protocol (CDP) neighbors on all interfaces and the CDP traffic information.
- Displays all rogue access points based on their classification-friendly, malicious, ad hoc, classified, and unclassified.

The Configuration tab:

- Enables you to configure the switch for all initial operation using the web Configuration Wizard. The wizard allows you to configure user details, management interface, and so on.
- Enables you to configure the system, internal DHCP server, management, and mobility management parameters.
- Enables you to configure the switch, WLAN, and radios.
- Enables you to configure and set security policies on your switch.
- Enables you to access the switch operating system software management commands.

The Administration tab enables you to configure system logs.

## **Connecting the Console Port of the Switch**

### **Before You Begin**

Before you can configure the switch for basic operations, you need to connect it to a PC that uses a VT-100 terminal emulation program (such as HyperTerminal, ProComm, Minicom, or Tip).

## **Step 1** Connect one end of a null-modem serial cable to the switch's RJ-45 console port and the other end to your PC's serial port.

- **Step 2** Plug the AC power cord into the switch and a grounded 100 to 240 VAC, 50/60-Hz electrical outlet. Turn on the power supply. The bootup script displays operating system software initialization (code download and power-on self-test verification) and basic configuration. If the switch passes the power-on self-test, the bootup script runs the configuration wizard, which prompts you for basic configuration input.
- Step 3 Enter yes. Proceed with basic initial setup configuration parameters in the CLI setup wizard. Specify the IP address for the service port which is the gigabitethernet 0/0 interface.After entering the configuration parameters in the configuration wizard, you can access the Web GUI. Now, the switch is configured with the IP address for service port.

## Logging On to the Web GUI

Enter the switch IP address in your browser's address bar. For a secure connection, enter https://ip-address. For a less secure connection, enter http://ip-address.

## **Enabling Web and Secure Web Modes**

 Step 1
 Choose Configuration > Switch > Management > Protocol Management > HTTP-HTTPS.

 The HTTP-HTTPS Configuration page appears.

**Step 2** To enable web mode, which allows users to access the switch GUI using "http://ip-address," choose Enabled from the HTTP Access drop-down list. Otherwise, choose Disabled. Web mode (HTTP) is not a secure connection.

| Step 3  | To enable secure web mode, which allows users to access the switch GUI using "https://ip-address," choose Enabled from the HTTPS Access drop-down list. Otherwise, choose Disabled. Secure web mode (HTTPS) is a secure connection. |  |
|---------|----------------------------------------------------------------------------------------------------|--|
| Step 4  | Choose to track the device in the IP Device Tracking check box.                                                                                                    |  |
| Step 5  | Choose to enable the trust point in the Enable check box.                                                                                                    |  |
| Step 6  | Choose the trustpoints from the Trustpoints drop-down list.                                                                                                    |  |
| Step 7  | Enter the amount of time, in seconds, before the web session times out due to inactivity in the HTTP Timeout-policy (1 to 600 sec) text box.<br>The valid range is from 1 to 600 seconds.                                           |  |
| Step 8  | Enter the server life time in the Server Life Time (1 to 86400 sec) text box.<br>The valid range is from 1 to 86400 seconds.                                                                                                    |  |
| Step 9  | Enter the maximum number of connection requests that the server can accept in the Maximum number of Requests (1 to 86400) text box.<br>The valid range is from 1 to 86400 connections.                                              |  |
| Step 10 | Click Apply.                                                                                                    |  |
| Step 11 | Click Save Configuration.                                                                                                    |  |
|         |                                                                                                    |  |

To anable secure web mode, which allows users to access the switch GUU using "https://in address," choose Enabled

## Configuring the Switch Web GUI

The configuration wizard enables you to configure basic settings on the switch. You can run the wizard after you receive the switch from the factory or after the switch has been reset to factory defaults. The configuration wizard is available in both GUI and CLI formats.

- Step 1 Connect your PC to the service port and configure an IPv4 address to use the same subnet as the switch. The switch is loaded with IOS XE image and the service port interface is configured as gigabitethernet 0/0.
- Step 2 Start Internet Explorer 10 (or later), Firefox 2.0.0.11 (or later), or Google Chrome on your PC and enter the management interface IP address on the browser window. The management interface IP address is same as the gigabitethernet 0/0 (also known as service port interface). When you log in for the first time, you need to enter HTTP username and password. By default, the username is **admin** and the password is **cisco**. You can use both HTTP and HTTPS when using the service port interface. HTTPS is enabled by default and HTTP can

also be enabled.

When you log in for the first time, the Accessing Cisco Switch <Model Number> <Hostname> page appears.

Step 3 On the Accessing Cisco Switch page, click the Wireless Web GUI link to access switch web GUI Home page.

- Step 4 Choose **Configuration** > **Wizard** to perform all steps that you need to configure the switch initially. The Admin Users page appears.
- Step 5 On the Admin Users page, enter the administrative username to be assigned to this switch in the User Name text box and the administrative password to be assigned to this switch in the Password and Confirm Password text boxes. Click Next.

The default username is **admin** and the default password is **cisco**. You can also create a new administrator user for the switch. You can enter up to 24 ASCII characters for username and password.

The SNMP System Summary page appears.

- **Step 6** On the **SNMP** System Summary page, enter the following SNMP system parameters for the switch, and click Next:
  - Customer-definable switch location in the Location text box.
  - Customer-definable contact details such as phone number with names in the Contact text box.
  - Choose **enabled** to send SNMP notifications for various SNMP traps or **disabled** not to send SNMP notifications for various SNMP traps from the SNMP Global Trap drop-down list.
  - Choose **enabled** to send system log messages or **disabled** not to send system log messages from the SNMP Logging drop-down list.
  - Note The SNMP trap server, must be reachable through the distribution ports (and not through the gigabitethernet0/0 service or management interface). The Management Port page appears.

**Step 7** In the **Management Port** page, enter the following parameters for the management port interface (gigabitethernet 0/0) and click **Next**.

- Interface IP address that you assigned for the service port in the IP Address text box.
- Network mask address of the management port interface in the Netmask text box.
- The IPv4 Dynamic Host Configuration Protocol (DHCP) address for the selected port in the IPv4 DHCP Server text box.

The Wireless Management page appears.

- **Step 8** In the Wireless Management page, enter the following wireless interface management details, and click Next.
  - Choose the interface—VLAN, or Ten Gigabit Ethernet from the Select Interface drop-down list.
  - VLAN tag identifier, or 0 for no VLAN tag in the VLAN id text box.
  - IP address of wireless management interface where access points are connected in the IP Address text box.
  - Network mask address of the wireless management interface in the Netmask text box.
  - DHCP IPv4 IP address in the IPv4 DHCP Server text box.

When selecting VLAN as interface, you can specify the ports as –Trunk or Access ports from the selected list displayed in the Switch Port Configuration text box.

The RF Mobility and Country Code page appears.

- **Step 9** In the **RF Mobility and Country Code** page, enter the RF mobility domain name in the RF Mobility text box, choose current country code from the Country Code drop-down list, and click **Next**. From the GUI, you can select only one country code.
  - **Note** Before configuring RF grouping parameters and mobility configuration, ensure that you refer to the relevant conceptual content and then proceed with the configuration.

The Mobility Configuration page with mobility global configuration settings appears.

- **Step 10** In the **Mobility Configuration** page, view and enter the following mobility global configuration settings, and click **Next**.
  - Choose Mobility Controller or Mobility Agent from the Mobility Role drop-down list:

- If Mobility Agent is chosen, enter the mobility controller IP address in the Mobility Controller IP Address text box and mobility controller IP address in the Mobility Controller Public IP Address text box.
- If Mobility Controller is chosen, then the mobility controller IP address and mobility controller public IP address are displayed in the respective text boxes.
- Displays mobility protocol port number in the Mobility Protocol Port text box.
- Displays the mobility switch peer group name in the Mobility Switch Peer Group Name text box.
- Displays whether DTLS is enabled in the DTLS Mode text box.

DTLS is a standards-track Internet Engineering Task Force (IETF) protocol based on TLS.

- Displays mobility domain identifier for 802.11 radios in the Mobility Domain ID for 802.11 radios text box.
- The amount of time (in seconds) between each ping request sent to an peer switch in the Mobility Keepalive Interval (1-30)sec text box.

Valid range is from 1 to 30 seconds, and the default value is 10 seconds.

• Number of times a ping request is sent to an peer switch before the peer is considered to be unreachable in the Mobility Keepalive Count (3-20) text box.

The valid range is from 3 to 20, and the default value is 3.

• The DSCP value that you can set for the mobility switch in the Mobility Control Message DSCP Value (0-63) text box.

The valid range is 0 to 63, and the default value is 0.

• Displays the number of mobility switch peer group member configured in the Switch Peer Group Members Configured text box.

The WLANs page appears.

- **Step 11** In the WLANs page, enter the following WLAN configuration parameters, and click Next.
  - WLAN identifier in the WLAN ID text box.
  - SSID of the WLAN that the client is associated with in the SSID text box.
  - Name of the WLAN used by the client in the Profile Name text box.
  - The 802.11 Configuration page appears.
- Step 12In the 802.11 Configuration page, check either one or both 802.11a/n/ac and 802.11b/g/n check boxes to enable the<br/>802.11 radios, and click Next.<br/>The Set Time page appears.
- Step 13 In the Set Time page, you can configure the time and date on the switch based on the following parameters, and click Next.
  - Displays current timestamp on the switch in the Current Time text box.
  - · Choose either Manual or NTP from the Mode drop-down list.

On using the NTP server, all access points connected to the switch, synchronizes its time based on the NTP server settings available.

- Choose date on the switch from the Year, Month, and Day drop-down list.
- Choose time from the Hours, Minutes, and Seconds drop-down list.
- Enter the time zone in the Zone text box and select the off setting required when compared to the current time configured on the switch from the Offset drop-down list.

The Save Wizard page appears.

Step 14 In the Save Wizard page, you can review the configuration settings performed on the switch using these steps, and if you wish to change any configuration value, click Previous and navigate to that page. You can save the switch configuration created using the wizard only if a success message is displayed for all the wizards. If the Save Wizard page displays errors, you must recreate the wizard for initial configuration of the switch.

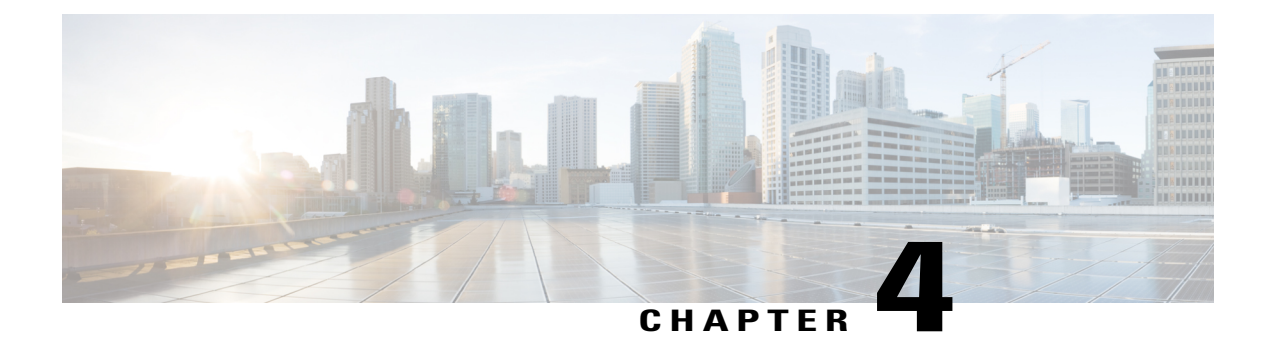

## **Configuring Radio Resource Management**

- Finding Feature Information, page 25
- Prerequisites for Configuring Radio Resource Management, page 25
- Restrictions for Radio Resource Management, page 26
- Information About Radio Resource Management, page 26
- How to Configure RRM, page 33
- Monitoring RRM Parameters and RF Group Status, page 54
- Examples: RF Group Configuration, page 57
- Additional References for Radio Resource Management, page 57
- Feature History and Information For Performing Radio Resource Management Configuration, page 58

## **Finding Feature Information**

Your software release may not support all of the features documented in this module. For the latest feature information and caveats, see the release notes for your platform and software release.

Use Cisco Feature Navigator to find information about platform support and Cisco software image support. To access Cisco Feature Navigator, go to http://www.cisco.com/go/cfn. An account on Cisco.com is not required.

## **Prerequisites for Configuring Radio Resource Management**

The switch should be configured as a mobility controller and not a mobility anchor to configure Radio Resource Management. It may require dynamic channel assignment functionality for the home APs to be supported.

The new mobility architecture that involves mobility controller and mobility agent must be configured on the switch or controllers for RRM to work.

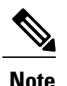

Refer Mobility Configuration Guide for configuring mobility controller and mobility agent.

## **Restrictions for Radio Resource Management**

If an AP tries to join the RF-group that already holds the maximum number of APs it can support, the device rejects the application and throws an error.

## Information About Radio Resource Management

The Radio Resource Management (RRM) software embedded in the switch acts as a built-in RF engineer to consistently provide real-time RF management of your wireless network. RRM enables switches to continually monitor their associated lightweight access points for the following information:

- Traffic load—The total bandwidth used for transmitting and receiving traffic. It enables wireless LAN
  managers to track and plan network growth ahead of client demand.
- Interference—The amount of traffic coming from other 802.11 sources.
- Noise—The amount of non-802.11 traffic that is interfering with the currently assigned channel.
- Coverage—The Received Signal Strength (RSSI) and signal-to-noise ratio (SNR) for all connected clients.
- Other The number of nearby access points.

RRM performs these functions:

- Radio resource monitoring
- Transmit power control
- · Dynamic channel assignment
- Coverage hole detection and correction
- RF grouping

## **Radio Resource Monitoring**

RRM automatically detects and configures new switches and lightweight access points as they are added to the network. It then automatically adjusts associated and nearby lightweight access points to optimize coverage and capacity.

Lightweight access points can scan all valid channels for the country of operation as well as for channels available in other locations. The access points in local mode go "off-channel" for a period not greater than 60 ms to monitor these channels for noise and interference. Packets collected during this time are analyzed to detect rogue access points, rogue clients, ad-hoc clients, and interfering access points.

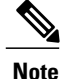

In the presence of voice traffic or other critical traffic (in the last 100 ms), the access points can defer off-channel measurements. It also defers based on WLAN scan defer priority configurations.

Each access point spends only 0.2 percent of its time off-channel. This activity is distributed across all access points so that adjacent access points are not scanning at the same time, which could adversely affect wireless LAN performance.

RRM supports new mobility architecture for RF grouping that involves Mobility Controller (MC) and Mobility Agent (MA).

- Mobility Controller (MC)—The Cisco WLC 5700 Series Controllers, Cisco Catalyst 3850 Switch, or Cisco Unified Wireless Networking Solution controller can act as MC. The MC has MC functionality and MA functionality that is running internally into it.
- Mobility Agent (MA)—The Mobility Agent is the component that maintains client mobility state machine for a mobile client.

## Information About RF Groups

An RF group is a logical collection of Cisco WLCs that coordinate to perform RRM in a globally optimized manner to perform network calculations on a per-radio basis. An RF group exists for each 802.11 network type. Clustering Cisco WLCs into a single RF group enable the RRM algorithms to scale beyond the capabilities of a single Cisco WLC.

RF group is created based on following parameters:

- User-configured RF network name.
- Neighbor discovery performed at the radio level.
- Country list configured on MC.

RF grouping runs between MCs.

Lightweight access points periodically send out neighbor messages over the air. Access points using the the same RF group name validate messages from each other.

When access points on different Cisco WLCs hear validated neighbor messages at a signal strength of -80 dBm or stronger, the Cisco WLCs dynamically form an RF neighborhood in auto mode. In static mode, the leader is manually selected and the members are added to the RF Group. To know more about RF Group modes, RF Group Leader.

Note

RF groups and mobility groups are similar in that they both define clusters of Cisco WLCs, but they are different in terms of their use. An RF group facilitates scalable, system-wide dynamic RF management while a mobility group facilitates scalable, system-wide mobility and Cisco WLC redundancy.

### **RF Group Leader**

Starting in the 7.0.116.0 release, the RF Group Leader can be configured in two ways as follows:

- Auto Mode—In this mode, the members of an RF group elect an RF group leader to maintain a "master" power and channel scheme for the group. The RF grouping algorithm dynamically chooses the RF group leader and ensures that an RF group leader is always present. Group leader assignments can and do change (for instance, if the current RF group leader becomes inoperable or if RF group members experience major changes).
- Static Mode—In this mode, the user selects a Cisco WLC as an RF group leader manually. In this mode, the leader and the members are manually configured and are therefore fixed. If the members are unable to join the RF group, the reason is indicated. The leader tries to establish a connection with a member every 1 minute if the member has not joined in the previous attempt.

The RF group leader analyzes real-time radio data collected by the system, calculates the power and channel assignments, and sends them to each of the Cisco WLCs in the RF group. The RRM algorithms ensure system-wide stability and restrain channel and power scheme changes to the appropriate local RF neighborhoods.

In Cisco WLC software releases prior to 6.0, the dynamic channel assignment (DCA) search algorithm attempts to find a good channel plan for the radios associated to Cisco WLCs in the RF group, but it does not adopt a new channel plan unless it is considerably better than the current plan. The channel metric of the worst radio in both plans determines which plan is adopted. Using the worst-performing radio as the single criterion for adopting a new channel plan can result in pinning or cascading problems.

Pinning occurs when the algorithm could find a better channel plan for some of the radios in an RF group but is prevented from pursuing such a channel plan change because the worst radio in the network does not have any better channel options. The worst radio in the RF group could potentially prevent other radios in the group from seeking better channel plans. The larger the network, the more likely pinning becomes.

Cascading occurs when one radio's channel change results in successive channel changes to optimize the remaining radios in the RF neighborhood. Optimizing these radios could lead to their neighbors and their neighbors' neighbors having a suboptimal channel plan and triggering their channel optimization. This effect could propagate across multiple floors or even multiple buildings, if all the access point radios belong to the same RF group. This change results in considerable client confusion and network instability.

The main cause of both pinning and cascading is the way in which the search for a new channel plan is performed and that any potential channel plan changes are controlled by the RF circumstances of a single radio. In Cisco WLC software release 6.0, the DCA algorithm has been redesigned to prevent both pinning and cascading. The following changes have been implemented:

- Multiple local searches—The DCA search algorithm performs multiple local searches initiated by different radios within the same DCA run rather than performing a single global search driven by a single radio. This change addresses both pinning and cascading while maintaining the desired flexibility and adaptability of DCA and without jeopardizing stability.
- Multiple channel plan change initiators (CPCIs)—Previously, the single worst radio was the sole initiator
  of a channel plan change. Now each radio within the RF group is evaluated and prioritized as a potential
  initiator. Intelligent randomization of the resulting list ensures that every radio is eventually evaluated,
  which eliminates the potential for pinning.
- Limiting the propagation of channel plan changes (Localization)—For each CPCI radio, the DCA algorithm performs a local search for a better channel plan, but only the CPCI radio itself and its one-hop neighboring access points are actually allowed to change their current transmit channels. The impact of an access point triggering a channel plan change is felt only to within two RF hops from that access point, and the actual channel plan changes are confined to within a one-hop RF neighborhood. Because this limitation applies across all CPCI radios, cascading cannot occur.

 Non-RSSI-based cumulative cost metric—A cumulative cost metric measures how well an entire region, neighborhood, or network performs with respect to a given channel plan. The individual cost metrics of all access points in that area are considered in order to provide an overall understanding of the channel plan's quality. These metrics ensure that the improvement or deterioration of each single radio is factored into any channel plan change. The objective is to prevent channel plan changes in which a single radio improves but at the expense of multiple other radios experiencing a considerable performance decline.

The RRM algorithms run at a specified updated interval, which is 600 seconds by default. Between update intervals, the RF group leader sends keepalive messages to each of the RF group members and collects real-time RF data.

Note Se

Several monitoring intervals are also available. See the Configuring RRM section for details.

### **RF Group Name**

A Cisco WLC is configured with an RF group name, which is sent to all access points joined to the Cisco WLC and used by the access points as the shared secret for generating the hashed MIC in the neighbor messages. To create an RF group, you configure all of the Cisco WLCs to be included in the group with the same RF group name.

If there is any possibility that an access point joined to a Cisco WLC may hear RF transmissions from an access point on a different Cisco WLC, you should configure the Cisco WLCs with the same RF group name. If RF transmissions between access points can be heard, then system-wide RRM is recommended to avoid 802.11 interference and contention as much as possible.

### **Mobility Controller**

An MC can either be a group leader or a group member. One of the MCs can act as a RF group leader based on RF grouping and RF group election with other MCs. The order of priority to elect the RF leader is based on the maximum number of APs the controller or switch can support. The highest priority being 1 and the least being 5.

- 1 WiSM 2 Controllers
- 2 Cisco WLC 5700 Series Controllers
- 3 WiSM 1 Controllers
- 4 Catalyst 3850 Series Switches
- 5 Catalyst 3650 Series Switches

When one of the MCs becomes the RRM group leader, the remaining MCs become RRM group members. RRM group members send their RF information to the Group Leader. The group leader determines a channel and Tx power plan for the network and passes the information back to the RF group members. The MCs push the power plan to MA for the radios that belong to MA. These channel and power plans are ultimately pushed down to individual radios.

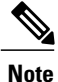

MC has MA functionality within it.

### **Mobility Agent**

The MA communicates with the MC. The MC includes MAC or IP address of the switch/controller while communicating with the MA.

The MA provides the following information when polled by the MC:

- Interference or noise data.
- Neighbor data.
- Radio capabilities (supported channels, power levels).
- Radio configuration (power, channel, channel width).
- Radar data.

The MC exchanges the following information with the switch/controller (MA). The message includes:

- · Configurations (channel/power/channel width) for individual radios.
- · Polling requests for current configurations and RF measurements for individual radios
- Group Leader Update

In turn, the MA communicates the following messages with the MC:

- RF measurements from radios (e.g. load, noise and neighbor information)
- RF capabilities and configurations of individual radios

The MA sets channel, power, and channel width on the radios when directed by the MC. The DFS, coverage hole detection/mitigation, static channel/power configurations are performed by the MA.

### Information About Rogue Access Point Detection in RF Groups

After you have created an RF group of Cisco WLCs, you need to configure the access points connected to the Cisco WLCs to detect rogue access points. The access points will then select the beacon/probe-response frames in neighboring access point messages to see if they contain an authentication information element (IE) that matches that of the RF group. If the select is successful, the frames are authenticated. Otherwise, the authorized access point reports the neighboring access point as a rogue, records its BSSID in a rogue table, and sends the table to the Cisco WLC.

## **Transmit Power Control**

The switch dynamically controls access point transmit power based on real-time wireless LAN conditions.

The Transmit Power Control (TPC) algorithm both increases and decreases an access point's power in response to changes in the RF environment. In most instances, TPC seeks to lower an access point's power to reduce interference, but in the case of a sudden change in the RF coverage—for example, if an access point fails or becomes disabled—TPC can also increase power on surrounding access points. This feature is different from coverage hole detection, which is primarily concerned with clients. TPC provides enough RF power to achieve desired coverage levels while avoiding channel interference between access points.

# Overriding the TPC Algorithm with Minimum and Maximum Transmit Power Settings

The TPC algorithm balances RF power in many diverse RF environments. However, it is possible that automatic power control will not be able to resolve some scenarios in which an adequate RF design was not possible to implement due to architectural restrictions or site restrictions—for example, when all access points must be mounted in a central hallway, placing the access points close together, but requiring coverage out to the edge of the building.

In these scenarios, you can configure maximum and minimum transmit power limits to override TPC recommendations. The maximum and minimum TPC power settings apply to all access points through RF profiles in a RF network.

To set the Maximum Power Level Assignment and Minimum Power Level Assignment, enter the maximum and minimum transmit power used by RRM in the text boxes in the Tx Power Control page. The range for these parameters is -10 to 30 dBm. The minimum value cannot be greater than the maximum value; the maximum value cannot be less than the minimum value.

If you configure a maximum transmit power, RRM does not allow any access point attached to the switch to exceed this transmit power level (whether the power is set by RRM TPC or by coverage hole detection). For example, if you configure a maximum transmit power of 11 dBm, then no access point would transmit above 11 dBm, unless the access point is configured manually.

## **Dynamic Channel Assignment**

Two adjacent access points on the same channel can cause either signal contention or signal collision. In a collision, data is not received by the access point. This functionality can become a problem, for example, when someone reading e-mail in a café affects the performance of the access point in a neighboring business. Even though these are completely separate networks, someone sending traffic to the café on channel 1 can disrupt communication in an enterprise using the same channel. Switches can dynamically allocate access point channel assignments to avoid conflict and to increase capacity and performance. Channels are "reused" to avoid wasting scarce RF resources. In other words, channel 1 is allocated to a different access point far from the café, which is more effective than not using channel 1 altogether.

The switch's Dynamic Channel Assignment (DCA) capabilities are also useful in minimizing adjacent channel interference between access points. For example, two overlapping channels in the 802.11b/g band, such as 1 and 2, cannot both simultaneously use 11/54 Mbps. By effectively reassigning channels, the switch keeps adjacent channels separated.

Note

We recommend that you use only non-overlapping channels (1, 6, 11, and so on).

The switch examines a variety of real-time RF characteristics to efficiently handle channel assignments as follows:

- Access point received energy—The received signal strength measured between each access point and its nearby neighboring access points. Channels are optimized for the highest network capacity.
- Noise—Noise can limit signal quality at the client and access point. An increase in noise reduces the effective cell size and degrades user experience. By optimizing channels to avoid noise sources, the

switch can optimize coverage while maintaining system capacity. If a channel is unusable due to excessive noise, that channel can be avoided.

802.11 Interference—Interference is any 802.11 traffic that is not part of your wireless LAN, including
rogue access points and neighboring wireless networks. Lightweight access points constantly scan all
channels looking for sources of interference. If the amount of 802.11 interference exceeds a predefined
configurable threshold (the default is 10 percent), the access point sends an alert to the switch. Using
the RRM algorithms, the switch may then dynamically rearrange channel assignments to increase system
performance in the presence of the interference. Such an adjustment could result in adjacent lightweight
access points being on the same channel, but this setup is preferable to having the access points remain
on a channel that is unusable due to an interfering foreign access point.

In addition, if other wireless networks are present, the switch shifts the usage of channels to complement the other networks. For example, if one network is on channel 6, an adjacent wireless LAN is assigned to channel 1 or 11. This arrangement increases the capacity of the network by limiting the sharing of frequencies. If a channel has virtually no capacity remaining, the switch may choose to avoid this channel. In very dense deployments in which all nonoverlapping channels are occupied, the switch does its best, but you must consider RF density when setting expectations.

• Load and utilization—When utilization monitoring is enabled, capacity calculations can consider that some access points are deployed in ways that carry more traffic than other access points (for example, a lobby versus an engineering area). The switch can then assign channels to improve the access point with the worst performance reported. The load is taken into account when changing the channel structure to minimize the impact on clients currently in the wireless LAN. This metric keeps track of every access point's transmitted and received packet counts to determine how busy the access points are. New clients avoid an overloaded access point and associate to a new access point. This parameter is disabled by default.

The switch combines this RF characteristic information with RRM algorithms to make system-wide decisions. Conflicting demands are resolved using soft-decision metrics that guarantee the best choice for minimizing network interference. The end result is optimal channel configuration in a three-dimensional space, where access points on the floor above and below play a major factor in an overall wireless LAN configuration.

Note

Radios using 40-MHz channels in the 2.4-GHz band or or 80MHz channels are not supported by DCA.

The RRM startup mode is invoked in the following conditions:

- In a single-switch environment, the RRM startup mode is invoked after the switch is rebooted.
- In a multiple-switch environment, the RRM startup mode is invoked after an RF Group leader is elected.

You can trigger RRM startup mode from CLI.

RRM startup mode runs for 100 minutes (10 iterations at 10-minute intervals). The duration of the RRM startup mode is independent of the DCA interval, sensitivity, and network size. The startup mode consists of 10 DCA runs with high sensitivity (making channel changes easy and sensitive to the environment) to converge to a steady state channel plan. After the startup mode is finished, DCA continues to run at the specified interval and sensitivity.

## **Coverage Hole Detection and Correction**

The RRM coverage hole detection algorithm can detect areas of radio coverage in a wireless LAN that are below the level needed for robust radio performance. This feature can alert you to the need for an additional (or relocated) lightweight access point.

If clients on a lightweight access point are detected at threshold levels (RSSI, failed client count, percentage of failed packets, and number of failed packets) lower than those specified in the RRM configuration, the access point sends a "coverage hole" alert to the switch. The alert indicates the existence of an area where clients are continually experiencing poor signal coverage, without having a viable access point to which to roam. The switch discriminates between coverage holes that can and cannot be corrected. For coverage holes that can be corrected, the switch mitigates the coverage hole by increasing the transmit power level for that specific access point. The switch does not mitigate coverage holes caused by clients that are unable to increase their transmit power or are statically set to a power level because increasing their downstream transmit power might increase interference in the network.

## How to Configure RRM

## **Configuring Advanced RRM CCX Parameters (CLI)**

### SUMMARY STEPS

- 1. configure terminal
- 2. ap dot11 24ghz | 5ghz rrm ccx location-measurement interval
- 3. end

|        | Command or Action                                                     | Purpose                                                                                                    |
|--------|-----------------------------------------------------------------------|----------------------------------------------------------------------------------------------------|
| Step 1 | configure terminal                                                    | Enters global configuration mode.                                                                                   |
|        | <b>Example:</b><br>Switch# configure terminal                         |                                                                                                    |
| Step 2 | ap dot11 24ghz   5ghz rrm ccx<br>location-measurement <i>interval</i> | Configures the interval for 802.11 CCX client location measurements. The range is from 10 to 32400 seconds.         |
|        | Example:                                                              |                                                                                                    |
|        | Switch(config)# ap dot11 24ghz rrm ccx<br>location-measurement 15     |                                                                                                    |
| Step 3 | end                                                                   | Returns to privileged EXEC mode. Alternatively, you can also press <b>Ctrl-Z</b> to exit global configuration mode. |
|        | <pre>Example:<br/>Switch(config)# end</pre>                           |                                                                                                    |

## **Configuring Neighbor Discovery Type (CLI)**

### **SUMMARY STEPS**

- 1. configure terminal
- 2. ap dot11 24ghz | 5ghz rrm ndp-type {protected | transparent}
- 3. end

### **DETAILED STEPS**

|        | Command or Action                                                 | Purpose                                                                                                    |
|--------|-------------------------------------------------------------------|----------------------------------------------------------------------------------------------------|
| Step 1 | configure terminal                                                | Enters global configuration mode.                                                                                   |
|        | <b>Example:</b><br>Switch# configure terminal                     |                                                                                                    |
| Step 2 | ap dot11 24ghz   5ghz rrm ndp-type {protected   transparent}      | Configures the neighbor discovery type. By default, the mode is set to "transparent".                               |
|        | Example:                                                          | • <b>protected</b> —Sets the neighbor discover type to protected.<br>Packets are encrypted.                         |
|        | Switch(config) #ap dot11 24ghz rrm ndp-type protected             | • <b>transparent</b> —Sets the neighbor discover type to transparent. Packets are sent as is.                       |
|        | <pre>Switch(config)#ap dot11 24ghz rrm ndp-type transparent</pre> |                                                                                                    |
| Step 3 | end                                                               | Returns to privileged EXEC mode. Alternatively, you can also press <b>Ctrl-Z</b> to exit global configuration mode. |
|        | Example:<br>Switch(config)# end                                   |                                                                                                    |

# Configuring RRM Profile Thresholds, Monitoring Channels, and Monitoring Intervals (GUI)

- Step 1Choose Configuration > Wireless > 802.11a/n/ac > RRM > General or Configuration > Wireless > 802.11b/g/n ><br/>RRM > General to open RRM General page.
- **Step 2** Configure profile thresholds used for alarming as follows:

- **Note** The profile thresholds have no bearing on the functionality of the RRM algorithms. Switches send an SNMP trap (or an alert) to the Cisco Prime Infrastructure or another trap receiver when individual APs values set for these threshold parameters are exceeded.
- a) In the **Interference** text box, enter the percentage of interference (802.11 traffic from sources outside of your wireless network) on a single access point. The valid range is 0 to 100%, and the default value is 10%.
- b) In the **Clients** text box, enter the number of clients on a single access point. The valid range is 1 to 75, and the default value is 12.
- c) In the Noise text box, enter the level of noise (non-802.11 traffic) on a single access point. The valid range is -127 to 0 dBm, and the default value is -70 dBm.
- d) In the Utilization text box, enter the percentage of RF bandwidth being used by a single access point. The valid range is 0 to 100%, and the default value is 80%.
- e) In the **Throughput** text box, enter the level of Throughput being used by a single access point. The valid range is 1000 to 10000000, and the default value is 1000000.
- **Step 3** From the **Channel List** drop-down list, choose one of the following options to specify the set of channels that the access point uses for RRM scanning:
  - All Channels—RRM channel scanning occurs on all channels supported by the selected radio, which includes channels not allowed in the country of operation.
  - Country Channels—RRM channel scanning occurs only on the data channels in the country of operation. This is the default value.
  - DCA Channels—RRM channel scanning occurs only on the channel set used by the DCA algorithm, which by default includes all of the non-overlapping channels allowed in the country of operation. However, you can specify the channel set to be used by DCA if desired. To do so, follow instructions in the Dynamic Channel Assignment.
- **Step 4** Configure monitor intervals as follows:
  - 1 In the **Channel Scan Interval** text box, enter (in seconds) the sum of the time between scans for each channel within a radio band. The entire scanning process takes 50 ms per channel, per radio and runs at the interval configured here. The time spent listening on each channel is determined by the non-configurable 50-ms scan time and the number of channels to be scanned. For example, in the U.S. all 11 802.11b/g channels are scanned for 50 ms each within the default 180-second interval. So every 16 seconds, 50 ms is spent listening on each scanned channel (180/11 = ~16 seconds). The Channel Scan Interval parameter determines the interval at which the scanning occurs. The valid range is 60 to 3600 seconds, and the default value for 802.11a/n/ac and 802.11b/g/n radios is 180 seconds.
  - 2 In the **Neighbor Packet Frequency** text box, enter (in seconds) how frequently neighbor packets (messages) are sent, which eventually builds the neighbor list. The valid range is 60 to 3600 seconds, and the default value is 60 seconds.
    - **Note** If the access point radio does not receive a neighbor packet from an existing neighbor within 60 minutes, the Cisco WLC deletes that neighbor from the neighbor list.

#### Step 5 Click Apply.

#### Step 6 Click Save Configuration.

**Note** Click **Set to Factory Default** if you want to return all of the Cisco WLC's RRM parameters to their factory-default values.

## **Configuring RF Groups**

This section describes how to configure RF groups through either the GUI or the CLI.

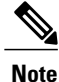

The RF group name is generally set at deployment time through the Startup Wizard. However, you can change it as necessary.

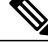

**Note** When the multiple-country feature is being used, all Cisco WLCs intended to join the same RF group must be configured with the same set of countries, configured in the same order.

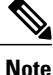

You can also configure RF groups using the Cisco Prime Infrastructure.

### **Configuring the RF Group Mode (GUI)**

Step 1Choose Configuration > Wireless > 802.11a/n/ac > RRM > RF Grouping or or Configuration > Wireless > 802.11b/g/n<br/>> RRM > RF Grouping to open the RF Grouping page.

- **Step 2** From the **Group Mode** drop-down list, choose the mode that you want to configure for this Cisco WLC. You can configure RF grouping in the following modes:
  - auto—Sets the RF group selection to automatic update mode.
  - **Note** A configured static leader cannot become a member of another RF group until its mode is set to "auto".
  - leader-Sets the RF group selection to static mode, and sets this Cisco WLC as the group leader.
  - off-Sets the RF group selection off. Every Cisco WLC optimizes its own access point parameters.
  - **Note** A Cisco WLC with a lower priority cannot assume the role of a group leader if a Cisco WLC with a higher priority is available. Here, priority is related to the processing power of the Cisco WLC.
  - **Note** We recommend that Cisco WLCs participate in automatic RF grouping. You can override RRM settings without disabling automatic RF group participation.
- Step 3 Click Apply to save the configuration and click Restart to restart the RRM RF Grouping algorithm.
- **Step 4** If you configured RF Grouping mode for this Cisco WLC as a static leader, you can add group members from the Group Members section as follows:
  - 1 In the switch Name text box, enter the Cisco WLC that you want to add as a member to this group.
  - 2 In the IP Address text box, enter the IP address of the Cisco WLC.
  - 3 Click Add to add the member to this group.
    - Note If the member has not joined the static leader, the reason of the failure is shown in parentheses.

Step 5Click Apply.Step 6Click Save Configuration.

## **Configuring RF Group Selection Mode (CLI)**

#### **SUMMARY STEPS**

- 1. configure terminal
- 2. ap dot11 24ghz | 5ghz rrm group-mode{auto | leader | off}
- 3. end

#### **DETAILED STEPS**

|        | Command or Action                                                                                                    | Purpose                                                                                                    |
|--------|----------------------------------------------------------------------------------------------------|----------------------------------------------------------------------------------------------------|
| Step 1 | configure terminal                                                                                                    | Enters global configuration mode.                                                                                                    |
|        | Example:<br>Switch# configure terminal                                                                                                    |                                                                                                    |
| Step 2 | <pre>ap dot11 24ghz   5ghz rrm group-mode{auto  <br/>leader   off}<br/>Example:<br/>Switch(config) #ap dot11 24ghz rrm<br/>group-mode leader</pre> | <ul> <li>Configures RF group selection mode for 802.11 bands.</li> <li>auto—Sets the 802.11 RF group selection to automatic update mode.</li> <li>leader—Sets the 802.11 RF group selection to leader mode.</li> <li>off—Disables the 802.11 RF group selection.</li> </ul> |
| Step 3 | end<br>Example:<br>Switch(config)# end                                                                                                    | Returns to privileged EXEC mode. Alternatively, you can also press <b>Ctrl-Z</b> to exit global configuration mode.                                                                                                    |

## **Configuring an RF Group Name (CLI)**

#### **SUMMARY STEPS**

- 1. configure terminal
- 2. wireless rf-network *name*
- 3. end
- 4. show network profile *profile\_number*

#### **DETAILED STEPS**

|        | Command or Action                                                       | Purpose                                                                                                    |
|--------|-------------------------------------------------------------------------|----------------------------------------------------------------------------------------------------|
| Step 1 | configure terminal                                                      | Enters global configuration mode.                                                                                      |
|        | <b>Example:</b><br>Switch# configure terminal                           |                                                                                                    |
| Step 2 | wireless rf-network name                                                | Creates an RF group. The group name should be ASCII String up to 19 characters and is case sensitive.                  |
|        | <pre>Example:<br/>Switch (config) # wireless rf-network<br/>test1</pre> | <b>Note</b> Repeat this procedure for each controller that you want to include in the RF group.                        |
| Step 3 | end                                                                     | Returns to privileged EXEC mode. Alternatively, you can also press<br><b>Ctrl-Z</b> to exit global configuration mode. |
|        | <pre>Example:<br/>Switch(config)# end</pre>                             |                                                                                                    |
| Step 4 | <pre>show network profile profile_number</pre>                          | Displays the RF group.                                                                                                 |
|        |                                                                         | Note You can view the network profile number from 1 to 4294967295.                                                     |

### **Configuring an RF Group Name (GUI)**

- **Step 1** Choose **Configuration** > **Controller** > **General** to open the General page.
- **Step 2** Enter a name for the RF group in the RF Group Name text box. The name can contain up to 19 ASCII characters and is case sensitive.
- **Step 3** Click **Apply** to commit your changes.
- **Step 4** Click **Save Configuration** to save your changes.
- **Step 5** Repeat this procedure for each controller that you want to include in the RF group.

## Configuring Members in a 802.11 Static RF Group (CLI)

### **SUMMARY STEPS**

- 1. configure terminal
- 2. ap dot11 24ghz | 5ghz rrm group-member group\_name ip\_addr
- 3. end

#### **DETAILED STEPS**

|        | Command or Action                                                   | Purpose                                                                                                    |
|--------|---------------------------------------------------------------------|----------------------------------------------------------------------------------------------------|
| Step 1 | configure terminal                                                  | Enters global configuration mode.                                                                                         |
|        | <b>Example:</b><br>Switch# configure terminal                       |                                                                                                    |
| Step 2 | <b>ap dot11 24ghz   5ghz rrm group-member</b><br>group_name ip_addr | Configures members in a 802.11 static RF group. The group mode should be set as leader for the group member to be active. |
|        | Example:                                                            |                                                                                                    |
|        | Switch(config)#ap dot11 24ghz rrm group-member<br>Grpmem01 10.1.1.1 |                                                                                                    |
| Step 3 | end                                                                 | Returns to privileged EXEC mode. Alternatively, you can also press <b>Ctrl-Z</b> to exit global configuration mode.       |
|        | <pre>Example:<br/>Switch(config)# end</pre>                         |                                                                                                    |

## **Configuring Transmit Power Control**

## **Configuring the Tx-Power Control Threshold (CLI)**

### **SUMMARY STEPS**

- 1. configure terminal
- 2. ap dot11 24ghz | 5ghz rrm tpc-threshold threshold\_value
- 3. end

|        | Command or Action                             | Purpose                           |
|--------|-----------------------------------------------|-----------------------------------|
| Step 1 | configure terminal                            | Enters global configuration mode. |
|        | <b>Example:</b><br>Switch# configure terminal |                                   |

|        | Command or Action                                          | Purpose                                                                                                    |
|--------|------------------------------------------------------------|----------------------------------------------------------------------------------------------------|
| Step 2 | ap dot11 24ghz   5ghz rrm tpc-threshold<br>threshold_value | Configures the Tx-power control threshold used by RRM for auto power assignment. The range is from –80 to –50.      |
|        | Example:                                                   |                                                                                                    |
|        | Switch(config) #ap dot11 24ghz rrm<br>tpc-threshold -60    |                                                                                                    |
| Step 3 | end                                                        | Returns to privileged EXEC mode. Alternatively, you can also press <b>Ctrl-Z</b> to exit global configuration mode. |
|        | <pre>Example:<br/>Switch(config)# end</pre>                |                                                                                                    |

## Configuring the Tx-Power Level (CLI)

### **SUMMARY STEPS**

- 1. configure terminal
- 2. ap dot11 24ghz | 5ghz rrm txpower{trans\_power\_level | auto | max | min | once}
- **3**. end

### **DETAILED STEPS**

|        | Command or Action                                                                                                    | Purpose                                                                                                    |
|--------|----------------------------------------------------------------------------------------------------|----------------------------------------------------------------------------------------------------|
| Step 1 | configure terminal                                                                                                    | Enters global configuration mode.                                                                                                    |
|        | <b>Example:</b><br>Switch# configure terminal                                                                                                    |                                                                                                    |
| Step 2 | <pre>ap dot11 24ghz   5ghz rrm txpower{trans_power_level   auto   max   min   once} Example: Switch(config)#ap dot11 24ghz rrm txpower auto</pre> | <ul> <li>Configures the 802.11 tx-power level</li> <li>trans_power_level—Sets the transmit power level.</li> <li>auto—Enables auto-RF.</li> <li>max—Configures the maximum auto-RF tx-power.</li> <li>min—Configures the minimum auto-RF tx-power.</li> <li>once—Enables one-time auto-RF.</li> </ul> |
| Step 3 | end<br>Example:<br>Switch(config)# end                                                                                                    | Returns to privileged EXEC mode. Alternatively, you can also press <b>Ctrl-Z</b> to exit global configuration mode.                                                                                                    |

## **Configuring Transmit Power Control (GUI)**

- Step 1Choose Configuration > Wireless > 802.11a/n/ac > RRM > TPC or Configuration > Wireless > 802.11b/g/n > RRM> TPC to open RRM Tx Power Control (TPC) page.
- Step 2
   Choose the Transmit Power Control.

   Coverage Optimal Mode (TPCv1)— Offers strong signal coverage and stability. In this mode, power can be kept low to gain extra capacity and reduce interference.
- **Step 3** Choose one of the following options from the Power Level Assignment Method list to specify the Cisco WLC's dynamic power assignment mode:
  - Automatic—Causes the Cisco WLC to periodically evaluate and, if necessary, update the transmit power for all joined access points. This is the default value.
  - **On Demand**—Causes the Cisco WLC to periodically evaluate the transmit power for all joined access points. However, the Cisco WLC updates the power, if necessary, only when you click **Apply** after choosing **On Demand**.
  - **Note** The Cisco WLC does not evaluate and update the transmit power immediately when you click **Apply** after choosing **On Demand**. It waits for the next 600-second interval. This value is not configurable.
  - **Fixed**—Prevents the Cisco WLC from evaluating and, if necessary, updating the transmit power for joined access points. The power level is set to the fixed value chosen from the drop-down list. The corresponding option for **Fixed** when you try to configure from CLI is **once**.
  - **Note** The transmit power level is assigned an integer value instead of a value in mW or dBm. The integer corresponds to a power level that varies depending on the regulatory domain, channel, and antennas in which the access points are deployed.
  - **Note** For optimal performance, we recommend that you use the Automatic setting.
- **Step 4** Enter the maximum and minimum power level assignment values in the Maximum Power Level Assignment and Minimum Power Level Assignment text boxes.

The range for the Maximum Power Level Assignment is -10 to 30 dBm.

The range for the Minimum Power Level Assignment is -10 to 30 dBm.

**Step 5** In the Power Threshold text box, enter the cutoff signal level used by RRM when determining whether to reduce an access point's power. The default value for this parameter is -70 dBm for TPCv1, but can be changed when access points are transmitting at higher (or lower) than desired power levels.

The range for this parameter is -80 to -50 dBm. Increasing this value (between -65 and -50 dBm) causes the access points to operate at a higher transmit power. Decreasing the value has the opposite effect.

In applications with a dense population of access points, it may be useful to decrease the threshold to -80 or -75 dBm to reduce the number of BSSIDs (access points) and beacons seen by the wireless clients. Some wireless clients might have difficulty processing a large number of BSSIDs or a high beacon rate and might exhibit problematic behavior with the default threshold.

This page also shows the following nonconfigurable transmit power level parameter settings:

- Power Neighbor Count—The minimum number of neighbors an access point must have for the transmit power control algorithm to run.
- Power Assignment Leader—The MAC address of the RF group leader, which is responsible for power level assignment.
- Last Power Level Assignment—The last time RRM evaluated the current transmit power level assignments.

#### Step 6 Click Apply.

**Step 7** Click Save Configuration.

## **Configuring 802.11 RRM Parameters**

### Configuring Advanced 802.11 Channel Assignment Parameters (CLI)

#### **SUMMARY STEPS**

- 1. configure terminal
- 2. ap dot11 24ghz | 5ghz rrm channel cleanair-event sensitivity {high | low | medium}
- 3. ap dot11 24ghz | 5ghz rrm channel dca{*channel number*| anchor-time | global{auto| once}| interval | min-metric | sensitivity{high | low | medium}}
- 4. ap dot11 5ghz rrm channel dca chan-width-11n {20 | 40}
- 5. ap dot11 24ghz | 5ghz rrm channel device
- 6. ap dot11 24ghz | 5ghz rrm channel foreign
- 7. ap dot11 24ghz | 5ghz rrm channel load
- 8. ap dot11 24ghz | 5ghz rrm channel noise
- 9. end

|        | Command or Action                                                                        | Purpose                                                                                                    |
|--------|------------------------------------------------------------------------------------------|----------------------------------------------------------------------------------------------------|
| Step 1 | configure terminal                                                                       | Enters global configuration mode.                                                                                                    |
|        | <b>Example:</b><br>Switch# configure terminal                                            |                                                                                                    |
| Step 2 | ap dot11 24ghz   5ghz rrm channel<br>cleanair-event sensitivity {high   low  <br>medium} | <ul> <li>Configures CleanAir event-driven RRM parameters.</li> <li>High–Specifies the most sensitivity to non-Wi-Fi interference as indicated by the air quality (AQ) value.</li> </ul> |

|        | Command or Action                                                                                                    | Purpose                                                                                                    |
|--------|----------------------------------------------------------------------------------------------------|----------------------------------------------------------------------------------------------------|
|        | Example:                                                                                                    | • Low–Specifies the least sensitivity to non-Wi-Fi interference as indicated by the AQ value.                                                           |
|        | <pre>Switch(config) #ap dot11 24ghz rrm channel     cleanair-event sensitivity high</pre>                                                | • <b>Medium</b> –Specifies medium sensitivity to non-Wi-Fi interference as indicated by the AQ value.                                                   |
| Step 3 | ap dot11 24ghz   5ghz rrm channel<br>dca{channel number  anchor-time   global {auto <br>once}  interval   min-metric   sensitivity {high | Configures Dynamic Channel Assignment (DCA) algorithm parameters<br>for the 802.11 band.<br>• <1-14>–Enter a channel number to be added to the DCA list |
|        | low   medium}} Example:                                                                                                    | <ul> <li>anchor-time–Configures the anchor time for the DCA. The range is between 0 and 23 hours.</li> </ul>                                            |
|        | Switch(config) #ap dot11 24ghz rrm channel<br>dca interval 2                                                                             | <ul> <li>global–Configures the DCA mode for all 802.11 Cisco APs.</li> <li>auto–Enables auto-RF.</li> </ul>                                             |
|        |                                                                                                    | • once-Enables auto-RF only once.                                                                                                    |
|        |                                                                                                    | • interval–Configures the DCA interval value. The values are 1, 2, 3, 4, 6, 8, 12 and 24 hours and the default value 0 denotes 10 minutes.              |
|        |                                                                                                    | • <b>min-metric</b> —Configures the DCA minimum RSSI energy metric.<br>The range is between -100 and -60.                                               |
|        |                                                                                                    | • <b>sensitivity</b> –Configures the DCA sensitivity level to changes in the environment.                                                               |
|        |                                                                                                    | • <b>high</b> –Specifies the most sensitivity.                                                                                                    |
|        |                                                                                                    | • low–Specifies the least sensitivity.                                                                                                    |
|        |                                                                                                    | • medium–Specifies medium sensitivity.                                                                                                    |
| Step 4 | ap dot11 5ghz rrm channel dca<br>chan-width-11n {20   40}                                                                                | Configures the DCA channel width for all 802.11n radios in the 5-GHz band.                                                                              |
|        |                                                                                                    | • 20 sets the channel width for 802.11n radios to 20 MHz. This is the default value.                                                                    |
|        |                                                                                                    | • 40 sets the channel width for 802.11n radios to 40 MHz.                                                                                               |
| Step 5 | ap dot11 24ghz   5ghz rrm channel device                                                                                                 | Configures the persistent non-Wi-Fi device avoidance in the 802.11 channel assignment.                                                                  |
|        | Example:                                                                                                    |                                                                                                    |
|        | <pre>Switch(config)#ap dot11 24ghz rrm channel device</pre>                                                                              |                                                                                                    |

|        | Command or Action                                            | Purpose                                                                                                    |
|--------|--------------------------------------------------------------|----------------------------------------------------------------------------------------------------|
| Step 6 | ap dot11 24ghz   5ghz rrm channel foreign                    | Configures the foreign AP 802.11 interference avoidance in the channel assignment.                                  |
|        | Example:                                                     |                                                                                                    |
|        | <pre>Switch(config)#ap dot11 24ghz rrm channel foreign</pre> |                                                                                                    |
| Step 7 | ap dot11 24ghz   5ghz rrm channel load                       | Configures the Cisco AP 802.11 load avoidance in the channel assignment.                                            |
|        | Example:                                                     |                                                                                                    |
|        | Switch(config) #ap dot11 24ghz rrm channel load              |                                                                                                    |
| Step 8 | ap dot11 24ghz   5ghz rrm channel noise                      | Configures the 802.11 noise avoidance in the channel assignment.                                                    |
|        | Example:                                                     |                                                                                                    |
|        | <pre>Switch(config)#ap dot11 24ghz rrm channel noise</pre>   |                                                                                                    |
| Step 9 | end                                                          | Returns to privileged EXEC mode. Alternatively, you can also press <b>Ctrl-Z</b> to exit global configuration mode. |
|        | <b>Example:</b><br>Switch(config)# <b>end</b>                |                                                                                                    |

## **Configuring Dynamic Channel Assignment (GUI)**

You can specify the channels that the Dynamic Channel Assignment (DCA) algorithm considers when selecting the channels to be used for RRM scanning by using the Cisco WLC GUI.

Note

This functionality is helpful when you know that the clients do not support certain channels because they are legacy devices or they have certain regulatory restrictions.

| Step 1 | Ste | p | 1 |
|--------|-----|---|---|
|--------|-----|---|---|

Disable the 802.11a/n/ac or 802.11b/g/n network as follows:

- a) Choose Configuration > Wireless > 802.11a/n/ac > Network or Configuration > Wireless > 802.11b/g/n > Network to open the Global Parameters page.
- b) Unselect the 802.11a/n/ac (or 802.11b/g/n) Network Status check box.
- c) Click Apply.
- Step 2Choose Configuration > Wireless > 802.11a/n/ac > RRM > DCA or Configuration > Wireless > 802.11b/g/n > RRM> DCA to open the Dynamic Channel Assignment (DCA) page.
- **Step 3** Choose one of the following options from the **Channel Assignment Method** drop-down list to specify the Cisco WLC's DCA mode:

- Automatic—Causes the Cisco WLC to periodically evaluate and, if necessary, update the channel assignment for all joined access points. This is the default value.
- Freeze—Causes the Cisco WLC to evaluate and update the channel assignment for all joined access points, if necessary, only when you click Apply after selecting the Freeze option.
  - **Note** The Cisco WLC does not evaluate and update the channel assignment immediately when you click **Apply** after selecting the **Freeze** option. It waits for the next interval to elapse.
- **OFF**—Turns off DCA and sets all access point radios to the first channel of the band. If you choose this option, you must manually assign channels on all radios.
- **Note** For optimal performance, we recommend that you use the Automatic setting. See the Disabling Dynamic Channel and Power Assignment (GUI) section for instructions on how to disable the Cisco WLC's dynamic channel and power settings.
- **Step 4** From the Interval drop-down list, choose one of the following options to specify how often the DCA algorithm is allowed to run: **10 minutes**, **1 hour**, **2 hours**, **3 hours**, **4 hours**, **6 hours**, **8 hours**, **12 hours**, or **24 hours**. The default value is 10 minutes.
- **Step 5** From the AnchorTime drop-down list, choose a number to specify the time of day when the DCA algorithm is to start. The options are numbers between 0 and 23 (inclusive) representing the hour of the day from 12:00 a.m. to 11:00 p.m.
- **Step 6** From the **DCA Channel Sensitivity** drop-down list, choose one of the following options to specify how sensitive the DCA algorithm is to environmental changes such as signal, load, noise, and interference when determining whether to change channels:
  - Low—The DCA algorithm is not particularly sensitive to environmental changes.
  - Medium—The DCA algorithm is moderately sensitive to environmental changes.
  - High—The DCA algorithm is highly sensitive to environmental changes.

The default value is Medium. The DCA sensitivity thresholds vary by radio band, as noted in the following table:

| Option | 2.4-GHz DCA Sensitivity Threshold | 5-GHz DCA Sensitivity Threshold |
|--------|-----------------------------------|---------------------------------|
| High   | 5 dB                              | 5 dB                            |
| Medium | 10 dB                             | 15 dB                           |
| Low    | 20 dB                             | 20 dB                           |

#### Table 4: DCA Sensitivity Thresholds

**Step 7** This page also shows the following nonconfigurable channel parameter settings:

• Channel Assignment Leader—The MAC address of the RF group leader, which is responsible for channel assignment.

**Step 8** In the DCA Channel List area, the DCA Channels text box shows the channels that are currently selected. To choose a channel, select its check box in the Select column. To exclude a channel, unselect its check box. The ranges are as follows:

- 802.11a-36, 40, 44, 48, 52, 56, 60, 64, 100, 104, 108, 112, 116, 132, 136, 140, 149, 153, 157, 161, 165 (depending on countries).
- 802.11b/g-1, 2, 3, 4, 5, 6, 7, 8, 9, 10, 11, 12, 13, 14 (depending on countries).

The defaults are as follows:

- 802.11a-36, 40, 44, 48, 52, 56, 60, 64, 100, 104, 108, 112, 116, 132, 136, 140, 149, 153, 157, 161
- 802.11b/g—1, 6, 11
- Step 9 Click Apply.
- **Step 10** Reenable the 802.11 networks as follows:
  - 1 Choose Configuration > Wireless > 802.11a/n/ac > Network or Configuration > Wireless > 802.11b/g/n > Network to open the Global Parameters page.
  - 2 Select the 802.11a/n/ac (or 802.11b/g/n) Network Status check box.
  - 3 Click Apply.

Step 11 Click Save Configuration.

### Configuring 802.11 Coverage Hole Detection (CLI)

#### **SUMMARY STEPS**

- 1. configure terminal
- 2. ap dot11 24ghz | 5ghz rrm coverage data {fail-percentage | packet-count | rssi-threshold}
- 3. ap dot11 24ghz | 5ghz rrm coverage exception global exception level
- 4. ap dot11 24ghz | 5ghz rrm coverage level global cli\_min exception level
- 5. ap dot11 24ghz | 5ghz rrm coverage voice{fail-percentage | packet-count | rssi-threshold}
- 6. end

|        | Command or Action                                                                               | Purpose                                                                                                    |
|--------|-------------------------------------------------------------------------------------------------|----------------------------------------------------------------------------------------------------|
| Step 1 | configure terminal                                                                              | Enters global configuration mode.                                                                                                    |
|        | <b>Example:</b><br>Switch# configure terminal                                                   |                                                                                                    |
| Step 2 | ap dot11 24ghz   5ghz rrm coverage<br>data {fail-percentage   packet-count  <br>rssi-threshold} | <ul> <li>Configures the 802.11 coverage hole detection for data packets.</li> <li>fail-percentage—Configures the 802.11 coverage failure-rate threshold for uplink data packets as a percentage that ranges from 1 to 100%.</li> </ul> |

|        | Command or Action                                                                                                    | Purpose                                                                                                    |  |
|--------|----------------------------------------------------------------------------------------------------|----------------------------------------------------------------------------------------------------|--|
|        | Example:<br>Switch(config)#ap dot11 24ghz rrm coverage<br>data fail-percentage 60                                                                                                   | <ul> <li>packet-count—Configures the 802.11 coverage minimum failure count threshold for uplink data packets that ranges from 1 to 255.</li> <li>rssi-threshold—Configures the 802.11 minimum receive coverage level for data packets that range from –90 to –60 dBm.</li> </ul>                                                                                                    |  |
| Step 3 | ap dot11 24ghz   5ghz rrm coverage exception<br>global exception level<br>Example:<br>Switch (config) #ap dot11 24ghz rrm coverage<br>exception global 50                           | Configures the 802.11 Cisco AP coverage exception level as a percentage that ranges from 0 to 100%.                                                                                                    |  |
| Step 4 | ap dot11 24ghz   5ghz rrm coverage level global<br>cli_min exception level<br>Example:<br>Switch (config) #ap dot11 24ghz rrm coverage<br>level global 10                           | Configures the 802.11 Cisco AP client minimum exception level that ranges from 1 to 75 clients.                                                                                                    |  |
| Step 5 | ap dot11 24ghz   5ghz rrm coverage<br>voice {fail-percentage   packet-count  <br>rssi-threshold}<br>Example:<br>Switch(config)#ap dot11 24ghz rrm coverage<br>voice packet-count 10 | <ul> <li>Configures the 802.11 coverage hole detection for voice packets.</li> <li>fail-percentage—Configures the 802.11 coverage failure-rate threshold for uplink voice packets as a percentage that ranges from 1 to 100%.</li> <li>packet-count—Configures the 802.11 coverage minimum failure count threshold for uplink voice packets that ranges from 1 to 255.</li> <li>rssi-threshold—Configures the 802.11 minimum receive coverage level for voice packets that range from –90 to –60 dBm.</li> </ul> |  |
| Step 6 | end<br>Example:<br>Switch(config)# end                                                                                                    | Returns to privileged EXEC mode. Alternatively, you can also press <b>Ctrl-Z</b> to exit global configuration mode.                                                                                                    |  |

## **Configuring Coverage Hole Detection (GUI)**

**Step 1** Disable the 802.11 network as follows:

- a) Choose Configuration > Wireless > 802.11a/n/ac or Configuration > Wireless > 802.11b/g/n to open the 802.11a/n/ac (or 802.11b/g/n) Global Parameters page.
- b) Unselect the 802.11a/n/ac (or 802.11b/g/n) Network Status check box.
- c) Click Apply.
- Step 2Choose Configuration > Wireless > 802.11a/n/ac > RRM > Coverage Thresholds or Configuration > Wireless ><br/>802.11b/g/n > RRM > Coverage Thresholds to open coverage page.
- **Step 3** Select the **Enable Coverage Hole Detection** check box to enable coverage hole detection, or unselect it to disable this feature. If you enable coverage hole detection, the Cisco WLC automatically determines, based on data received from the access points, if any access points have clients that are potentially located in areas with poor coverage. The default value is selected.
- Step 4 In the Data RSSI text box, enter the minimum Receive Signal Strength Indication (RSSI) value for data packets received by the access point. The value that you enter is used to identify coverage holes (or areas of poor coverage) within your network. If the access point receives a packet in the data queue with an RSSI value below the value that you enter here, a potential coverage hole has been detected. The valid range is -90 to -60 dBm, and the default value is -80 dBm. The access point takes data RSSI measurements every 5 seconds and reports them to the Cisco WLC in 90-second intervals.
- **Step 5** In the **Voice RSSI** text box, enter the minimum Receive Signal Strength Indication (RSSI) value for voice packets received by the access point. The value that you enter is used to identify coverage holes within your network. If the access point receives a packet in the voice queue with an RSSI value below the value that you enter here, a potential coverage hole has been detected. The valid range is -90 to -60 dBm, and the default value is -80 dBm. The access point takes voice RSSI measurements every 5 seconds and reports them to the Cisco WLC in 90-second intervals.
- **Step 6** In the **Min Failed Client Count per AP** text box, enter the minimum number of clients on an access point with an RSSI value at or below the data or voice RSSI threshold. The valid range is 1 to 75, and the default value is 3.
- **Step 7** In the **Coverage Exception Level per AP** text box, enter the percentage of clients on an access point that are experiencing a low signal level but cannot roam to another access point. The valid range is 0 to 100%, and the default value is 25%.
  - **Note** If both the number and percentage of failed packets exceed the values configured for Failed Packet Count and Failed Packet Percentage (configurable through the Cisco WLC CLI) for a 5-second period, the client is considered to be in a pre-alarm condition. The Cisco WLC uses this information to distinguish between real and false coverage holes. False positives are generally due to the poor roaming logic implemented on most clients. A coverage hole is detected if both the number and percentage of failed clients meet or exceed the values entered in the Min Failed Client Count per AP and Coverage Exception Level per AP text boxes over two 90-second periods (a total of 180 seconds). The Cisco WLC determines if the coverage hole can be corrected and, if appropriate, mitigates the coverage hole by increasing the transmit power level for that specific access point.

#### Step 8 Click Apply.

- **Step 9** Reenable the 802.11 network as follows:
  - a) Choose Configuration > Wireless > 802.11a/n/ac > Network or Configuration > Wireless > 802.11b/g/n > Network to open the 802.11a (or 802.11b/g) Global Parameters page.
  - b) Select the 802.11a/n/ac (or 802.11b/g/n) Network Status check box.
  - c) Click Apply.
- **Step 10** Click **Save Configuration**.

## Configuring 802.11 Event Logging (CLI)

#### **SUMMARY STEPS**

- 1. configure terminal
- 2. ap dot11 24ghz | 5ghz rrm logging {channel | coverage | foreign | load | noise | performance | txpower}
- 3. end

|        | Command or Action                                                | Purpose                                                                                                    |
|--------|------------------------------------------------------------------|----------------------------------------------------------------------------------------------------|
| Step 1 | configure terminal                                               | Enters global configuration mode.                                                                                   |
|        | <b>Example:</b><br>Switch# configure terminal                    |                                                                                                    |
| Step 2 | ap dot11 24ghz   5ghz rrm logging{channel   coverage             | Configures event-logging for various parameters.                                                                    |
|        | foreign   load   noise   performance   txpower}                  | • <b>channel</b> —Configures the 802.11 channel change logging mode.                                                |
|        | Example:<br>Switch(config)#ap dot11 24ghz rrm logging<br>channel | • <b>coverage</b> —Configures the 802.11 coverage profile logging mode.                                             |
|        | Switch(config)# <b>ap dot11 24ghz rrm logging</b><br>coverage    | • <b>foreign</b> —Configures the 802.11 foreign interference profile logging mode.                                  |
|        | Switch(config) #ap dot11 24ghz rrm logging foreign               | • load—Configures the 802.11 load profile logging mode.                                                             |
|        | Switch(config)#ap dot11 24ghz rrm logging load                   | • noise—Configures the 802.11 noise profile logging mode.                                                           |
|        | Switch (config) #ap dot11 24ghz rrm logging noise                | • <b>performance</b> —Configures the 802.11 performance profile logging mode.                                       |
|        | Switch(config) #ap dot11 24ghz rrm logging<br>performance        | • <b>txpower</b> —Configures the 802.11 transmit power change                                                       |
|        | <pre>Switch(config)#ap dot11 24ghz rrm logging txpower</pre>     | logging mode.                                                                                                    |
| Step 3 | end                                                              | Returns to privileged EXEC mode. Alternatively, you can also press <b>Ctrl-Z</b> to exit global configuration mode. |
|        | <pre>Example:<br/>Switch(config)# end</pre>                      |                                                                                                    |

## **Configuring 802.11 Statistics Monitoring (CLI)**

#### **SUMMARY STEPS**

- 1. configure terminal
- 2. ap dot11 24ghz | 5ghz rrm monitor channel-list{all | country | dca}
- 3. ap dot11 24ghz | 5ghz rrm monitor coverage interval
- 4. ap dot11 24ghz | 5ghz rrm monitor load interval
- 5. ap dot11 24ghz | 5ghz rrm monitor noise interval
- 6. ap dot11 24ghz | 5ghz rrm monitor signal interval
- 7. end

|        | Command or Action                                                      | Purpose                                                                                                    |
|--------|------------------------------------------------------------------------|----------------------------------------------------------------------------------------------------|
| Step 1 | configure terminal                                                     | Enters global configuration mode.                                                                                |
|        | <b>Example:</b><br>Switch# configure terminal                          |                                                                                                    |
| Step 2 | ap dot11 24ghz   5ghz rrm monitor channel-list{all<br>  country   dca} | Sets the 802.11 monitoring channel-list for parameters such as noise/interference/rogue.                         |
|        | Example:                                                               | • all— Monitors all channels.                                                                                    |
|        | Switch(config)#ap dot11 24ghz rrm monitor<br>channel-list all          | • <b>country</b> — Monitor channels used in configured country code.                                             |
|        |                                                                        | <ul> <li>dca— Monitor channels used by dynamic channel assignment.</li> </ul>                                    |
| Step 3 | ap dot11 24ghz   5ghz rrm monitor coverage interval                    | Configures the 802.11 coverage measurement interval in seconds that ranges from 60 to 3600.                      |
|        | Example:                                                               |                                                                                                    |
|        | Switch(config)#ap dot11 24ghz rrm monitor coverage 600                 |                                                                                                    |
| Step 4 | ap dot11 24ghz   5ghz rrm monitor load interval                        | Configures the 802.11 load measurement interval in seconds that ranges from 60 to 3600.                          |
|        | Example:                                                               |                                                                                                    |
|        | Switch(config) #ap dot11 24ghz rrm monitor load 180                    |                                                                                                    |
| Step 5 | ap dot11 24ghz   5ghz rrm monitor noise interval                       | Configures the 802.11 noise measurement interval (channel scan interval) in seconds that ranges from 60 to 3600. |
|        | Example:                                                               |                                                                                                    |
|        | Switch(config)#ap dot11 24ghz rrm monitor noise 360                    |                                                                                                    |

|        | Command or Action                                               | Purpose                                                                                                    |
|--------|-----------------------------------------------------------------|----------------------------------------------------------------------------------------------------|
| Step 6 | ap dot11 24ghz   5ghz rrm monitor signal interval               | Configures the 802.11 signal measurement interval (neighbor packet frequency) in seconds that ranges from 60 to 3600. |
|        | Example:                                                        |                                                                                                    |
|        | <pre>Switch(config)#ap dot11 24ghz rrm monitor signal 480</pre> |                                                                                                    |
| Step 7 | end                                                             | Returns to privileged EXEC mode. Alternatively, you can also press Ctrl-Z to exit global configuration mode.          |
|        | Example:<br>Switch(config)# end                                 |                                                                                                    |

## **Configuring the 802.11 Performance Profile (CLI)**

#### **SUMMARY STEPS**

- 1. configure terminal
- 2. ap dot11 24ghz | 5ghz rrm profile clients cli\_threshold\_value
- 3. ap dot11 24ghz | 5ghz rrm profile foreign *int\_threshold\_value*
- 4. ap dot11 24ghz | 5ghz rrm profile noise for noise\_threshold\_value
- 5. ap dot11 24ghz | 5ghz rrm profile throughput throughput\_threshold\_value
- 6. ap dot11 24ghz | 5ghz rrm profile utilization rf\_util\_threshold\_value
- 7. end

|        | Command or Action                                                | Purpose                                                                                   |
|--------|------------------------------------------------------------------|-------------------------------------------------------------------------------------------|
| Step 1 | configure terminal                                               | Enters global configuration mode.                                                         |
|        | <b>Example:</b><br>Switch# configure terminal                    |                                                                                           |
| Step 2 | ap dot11 24ghz   5ghz rrm profile clients<br>cli_threshold_value | Sets the threshold value for 802.11 Cisco AP clients that range between 1 and 75 clients. |
|        | Example:                                                         |                                                                                           |
|        | <pre>Switch(config) #ap dot11 24ghz rrm profile clients 20</pre> |                                                                                           |

|        | Command or Action                                                                        | Purpose                                                                                                    |
|--------|------------------------------------------------------------------------------------------|----------------------------------------------------------------------------------------------------|
| Step 3 | <b>ap dot11 24ghz   5ghz rrm profile foreign</b><br><i>int_threshold_value</i>           | Sets the threshold value for 802.11 foreign interference that ranges between 0 and 100%.                            |
|        | Example:                                                                                 |                                                                                                    |
|        | <pre>Switch(config)#ap dot11 24ghz rrm profile foreign 50</pre>                          |                                                                                                    |
| Step 4 | <b>ap dot11 24ghz   5ghz rrm profile noise</b><br>for_noise_threshold_value              | Sets the threshold value for $802.11$ foreign noise ranges between $-127$ and 0 dBm.                                |
|        | Example:                                                                                 |                                                                                                    |
|        | Switch(config) #ap dot11 24ghz rrm profile noise -65                                     |                                                                                                    |
| Step 5 | <b>ap dot11 24ghz   5ghz rrm profile throughput</b><br><i>throughput_threshold_value</i> | Sets the threshold value for 802.11 Cisco AP throughput that ranges between 1000 and 10000000 bytes per second.     |
|        | Example:                                                                                 |                                                                                                    |
|        | Switch(config) #ap dot11 24ghz rrm profile throughput 10000                              |                                                                                                    |
| Step 6 | <b>ap dot11 24ghz   5ghz rrm profile utilization</b><br><i>rf_util_threshold_value</i>   | Sets the threshold value for 802.11 RF utilization that ranges between 0 to 100%.                                   |
|        | Example:                                                                                 |                                                                                                    |
|        | Switch(config) #ap dot11 24ghz rrm profile utilization 75                                |                                                                                                    |
| Step 7 | end                                                                                      | Returns to privileged EXEC mode. Alternatively, you can also press <b>Ctrl-Z</b> to exit global configuration mode. |
|        | Example:                                                                                 |                                                                                                    |
|        | Switch(config)# end                                                                      |                                                                                                    |

## **Configuring Rogue Access Point Detection in RF Groups**

### **Configuring Rogue Access Point Detection in RF Groups (CLI)**

#### **Before You Begin**

Ensure that each Cisco WLC in the RF group has been configured with the same RF group name.

**Note** The name is used to verify the authentication IE in all beacon frames. If the Cisco WLCs have different names, false alarms will occur.

### **SUMMARY STEPS**

- **1.** ap name *Cisco\_AP* mode {local | monitor}
- **2**. end
- 3. configure terminal
- 4. wireless wps ap-authentication
- 5. wireless wps ap-authentication threshold *value*

|        | Command or Action                                                                                                    | Purpose                                                                                                    |  |
|--------|----------------------------------------------------------------------------------------------------|----------------------------------------------------------------------------------------------------|--|
| Step 1 | ap name Cisco_AP mode {local   monitor}<br>Example:<br>Switch# ap name ap1 mode local                                            | Configures a particular access point for local (normal) mode or monitor (listen-only) mode. Perform this step for every access point connected to the Cisco WLC.                                                                                                    |  |
| Step 2 | end<br>Example:<br>Switch(config)# end                                                                                           | Returns to privileged EXEC mode. Alternatively, you can also press <b>Ctrl-Z</b> to exit global configuration mode.                                                                                                    |  |
| Step 3 | <b>configure terminal</b><br><b>Example:</b><br>Switch# <b>configure terminal</b>                                                | Enters global configuration mode.                                                                                                    |  |
| Step 4 | wireless wps ap-authentication<br>Example:<br>Switch (config) # wireless wps<br>ap-authentication                                | Enables rogue access point detection.                                                                                                    |  |
| Step 5 | <pre>wireless wps ap-authentication threshold value Example: Switch (config) # wireless wps ap-authentication threshold 50</pre> | Specifies when a rogue access point alarm is generated. An alarm occurs<br>when the threshold value (which specifies the number of access point<br>frames with an invalid authentication IE) is met or exceeded within the<br>detection period.<br>The valid threshold range is from 1 to 255, and the default threshold value<br>is 1. To avoid false alarms, you may want to set the threshold to a higher<br>value. |  |
|        |                                                                                                    | NoteEnable rogue access point detection and threshold value on every<br>Cisco WLC in the RF group.NoteIf rogue access point detection is not enabled on every Cisco<br>WLC in the RF group, the access points on the Cisco WLCs with<br>this feature disabled are reported as rogues.                                                                                                    |  |

## **Enabling Rogue Access Point Detection in RF Groups (GUI)**

| Step 1                       | Make sure that each Cisco WLC in the RF group has been configured with the same RF group name.NoteThe name is used to verify the authentication IE in all beacon frames. If the Cisco WLCs have different names, false alarms will occur.                                                                                                    |
|------------------------------|----------------------------------------------------------------------------------------------------|
| Step 2                       | Choose Configuration > Wireless > Access Points > All APs to open the All APs page.                                                                                                    |
| Step 3                       | Click the name of an access point to open the All APs > Edit page.                                                                                                    |
| Step 4                       | Choose either local or monitor from the AP Mode drop-down list and click Apply to commit your changes.                                                                                                    |
| Step 5                       | Click Save Configuration to save your changes.                                                                                                    |
| Step 6                       | Repeat Step 2 through Step 5 for every access point connected to the Cisco WLC.                                                                                                    |
| Step 7                       | Choose <b>Configuration</b> > <b>Security</b> > <b>Wireless Protection Policies</b> > <b>AP Authentication/MFP</b> to open the AP Authentication Policy page.<br>The name of the RF group to which this Cisco WLC belongs appears at the top of the page.                                                                                                    |
| Sten 8                       | Choose <b>AP Authentication</b> from the Protection Type drop down list to enable roque access point detection                                                                                                    |
| 0.000                        | Choose Al Authentication nom me i foteetion Type drop-down ist to enable logue access point detection.                                                                                                    |
| Step 9                       | <ul> <li>Enter a number in the Alarm Trigger Threshold edit box to specify when a rogue access point detection.</li> <li>Enter a number in the Alarm Trigger Threshold edit box to specify when a rogue access point alarm is generated. An alarm occurs when the threshold value (which specifies the number of access point frames with an invalid authentication IE) is met or exceeded within the detection period.</li> <li>Note The valid threshold range is from1 to 255, and the default threshold value is 1. To avoid false alarms, you may want to set the threshold to a higher value.</li> </ul>                                                                                                    |
| Step 9<br>Step 10            | <ul> <li>Enter a number in the Alarm Trigger Threshold edit box to specify when a rogue access point detection.</li> <li>Enter a number in the Alarm Trigger Threshold edit box to specify when a rogue access point alarm is generated. An alarm occurs when the threshold value (which specifies the number of access point frames with an invalid authentication IE) is met or exceeded within the detection period.</li> <li>Note The valid threshold range is from1 to 255, and the default threshold value is 1. To avoid false alarms, you may want to set the threshold to a higher value.</li> <li>Click Apply to commit your changes.</li> </ul>                                                          |
| Step 9<br>Step 10<br>Step 11 | <ul> <li>Enter a number in the Alarm Trigger Threshold edit box to specify when a rogue access point detection.</li> <li>Enter a number in the Alarm Trigger Threshold edit box to specify when a rogue access point alarm is generated. An alarm occurs when the threshold value (which specifies the number of access point frames with an invalid authentication IE) is met or exceeded within the detection period.</li> <li>Note The valid threshold range is from 1 to 255, and the default threshold value is 1. To avoid false alarms, you may want to set the threshold to a higher value.</li> <li>Click Apply to commit your changes.</li> <li>Click Save Configuration to save your changes.</li> </ul> |

## **Monitoring RRM Parameters and RF Group Status**

## **Monitoring RRM Parameters**

|  | Table 5: | <b>Commands</b> | for monitoring | Radio Resource | e Management |
|--|----------|-----------------|----------------|----------------|--------------|
|--|----------|-----------------|----------------|----------------|--------------|

| Commands                    | Description                                                                  |
|-----------------------------|------------------------------------------------------------------------------|
| show ap dot11 24ghz ccx     | Displays the 802.11b CCX information for all Cisco APs.                      |
| show ap dot11 24ghz channel | Displays the configuration and statistics of the 802.11b channel assignment. |

| Commands                     | Description                                                                      |
|------------------------------|----------------------------------------------------------------------------------|
| show ap dot11 24ghz coverage | Displays the configuration and statistics of the 802.11b coverage.               |
| show ap dot11 24ghz group    | Displays the configuration and statistics of the 802.11b grouping.               |
| show ap dot11 24ghz l2roam   | Displays 802.11b l2roam information.                                             |
| show ap dot11 24ghz logging  | Displays the configuration and statistics of the 802.11b event logging.          |
| show ap dot11 24ghz monitor  | Displays the configuration and statistics of the 802.11b monitoring.             |
| show ap dot11 24ghz profile  | Displays 802.11b profiling information for all Cisco APs.                        |
| show ap dot11 24ghz receiver | Displays the configuration and statistics of the 802.11b receiver.               |
| show ap dot11 24ghz summary  | Displays the configuration and statistics of the 802.11b Cisco APs.              |
| show ap dot11 24ghz txpower  | Displays the configuration and statistics of the 802.11b transmit power control. |
| show ap dot11 5ghz ccx       | Displays 802.11a CCX information for all Cisco APs.                              |
| show ap dot11 5ghz channel   | Displays the configuration and statistics of the 802.11a channel assignment.     |
| show ap dot11 5ghz coverage  | Displays the configuration and statistics of the 802.11a coverage.               |
| show ap dot11 5ghz group     | Displays the configuration and statistics of the 802.11a grouping.               |
| show ap dot11 5ghz l2roam    | Displays 802.11a l2roam information.                                             |
| show ap dot11 5ghz logging   | Displays the configuration and statistics of the 802.11a event logging.          |
| show ap dot11 5ghz monitor   | Displays the configuration and statistics of the 802.11a monitoring.             |
| show ap dot11 5ghz profile   | Displays 802.11a profiling information for all Cisco<br>APs.                     |

| Commands                    | Description                                                                      |
|-----------------------------|----------------------------------------------------------------------------------|
| show ap dot11 5ghz receiver | Displays the configuration and statistics of the 802.11a receiver.               |
| show ap dot11 5ghz summary  | Displays the configuration and statistics of the 802.11a Cisco APs.              |
| show ap dot11 5ghz txpower  | Displays the configuration and statistics of the 802.11a transmit power control. |

## **Monitoring RF Group Status (CLI)**

This section describes the new commands for RF group status.

The following commands can be used to monitor RF group status on the switch.

#### Table 6: Monitoring Aggressive Load Balancing Command

| Command                   | Purpose                                                                                |
|---------------------------|----------------------------------------------------------------------------------------|
| show ap dot11 5ghz group  | Displays the Cisco WLC name which is the RF group leader for the 802.11a RF network.   |
| show ap dot11 24ghz group | Displays the Cisco WLC name which is the RF group leader for the 802.11b/g RF network. |

## **Monitoring RF Group Status (GUI)**

 Step 1
 Choose Configuration > Wireless > 802.11a/n/ac > or 802.11b/g/n > RRM > RF Grouping to open the RF Grouping Algorithm page.

This page shows the details of the RF group, displaying the configurable parameter **Group mode**, the **Group role** of this Cisco WLC, the **Group Update Interval** and the Cisco WLC name and IP address of the **Group Leader** to this Cisco WLC.

**Note** RF grouping mode can be set using the **Group Mode** drop-down list.

Tip Once a Cisco WLC has joined as a static member and you want to change the grouping mode, we recommend that you remove the member from the configured static-leader and also make sure that a member Cisco WLC has not been configured to be a member on multiple static leaders. This is to avoid repeated join attempts from one or more RF static leaders.

**Step 2** (Optional) Repeat this procedure for the network type that you did not select (802.11a/n/ac or 802.11b/g/n).

## **Examples: RF Group Configuration**

This example shows how to configure RF group name:

Switch# configure terminal Switch(config)# wireless rf-network test1 Switch(config)# ap dot11 24ghz shutdown Switch(config)# end Switch # show network profile 5

This example shows how to configure rogue access point detection in RF groups:

```
Switch# ap name ap1 mode local
Switch# end
Switch# configure terminal
Switch(config)# wireless wps ap-authentication
Switch(config)# wireless wps ap-authentication threshold 50
Switch(config)# end
```

## **Additional References for Radio Resource Management**

#### **Related Documents**

| Related Topic                  | Document Title                                                              |
|--------------------------------|-----------------------------------------------------------------------------|
| RRM commands and their details | RRM Command Reference, Cisco IOS XE Release<br>3SE (Catalyst 3650 Switches) |

#### MIBs

| MIB                                  | MIBs Link                                                                                                    |
|--------------------------------------|----------------------------------------------------------------------------------------------------|
| All supported MIBs for this release. | To locate and download MIBs for selected platforms,<br>Cisco IOS releases, and feature sets, use Cisco MIB<br>Locator found at the following URL:<br>http://www.cisco.com/go/mibs |

#### **Technical Assistance**

| Description                                                                                                    | Link                         |
|----------------------------------------------------------------------------------------------------|------------------------------|
| The Cisco Support website provides extensive online<br>resources, including documentation and tools for<br>troubleshooting and resolving technical issues with<br>Cisco products and technologies.                                                                      | http://www.cisco.com/support |
| To receive security and technical information about<br>your products, you can subscribe to various services,<br>such as the Product Alert Tool (accessed from Field<br>Notices), the Cisco Technical Services Newsletter,<br>and Really Simple Syndication (RSS) Feeds. |                              |
| Access to most tools on the Cisco Support website requires a Cisco.com user ID and password.                                                                                                    |                              |

## Feature History and Information For Performing Radio Resource Management Configuration

| Release            | Feature Information          |
|--------------------|------------------------------|
| Cisco IOS XE 3.3SE | This feature was introduced. |

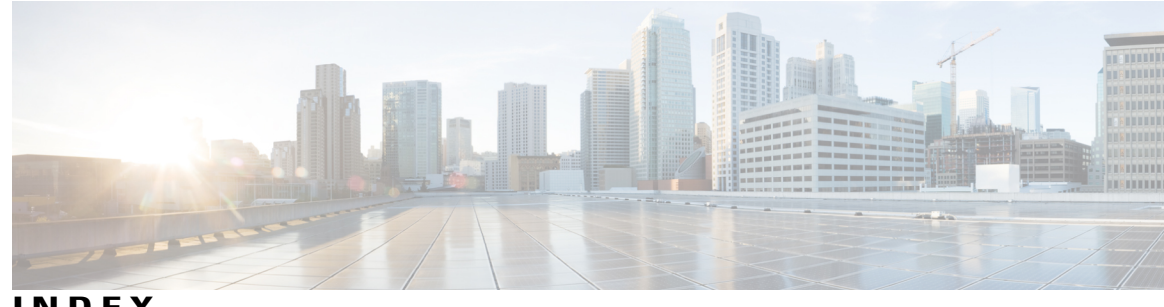

### INDEX

### Α

All APs page 54 AnchorTime parameter 45 AP Mode parameter 54

## C

Channel Assignment Leader parameter 45 Channel Assignment Method parameter 44 Channel Scan Duration parameter 35 Configure RF Group Mode 36 Using GUI 36 Coverage Exception Level per AP parameter 48 coverage hole detection 47, 48 configuring per controller 47, 48 using the GUI 47, 48 coverage hole detection and correction 33

### D

DCA Channel Sensitivity parameter 45 DCA Channels parameter 45 dynamic channel assignment (DCA) 31 described 31

### Ε

Enable Coverage Hole Detection parameter 48

### G

General (controller) page 38 configuring an RF group 38 Group Mode parameter 56

### L

interference 32 Interference threshold parameter 35 Interval parameter 45 Invoke Channel Update Now button 45 Invoke Power Update Now button 41

### Μ

Min Failed Client Count per AP parameter 48 mobility groups 27 difference from RF groups 27 monitor intervals, configuring using the GUI 35

### Ν

Neighbor Packet Frequency parameter 35

### Ρ

Power Neighbor Count parameter 42 Power Threshold parameter 41 Protection Type parameter 54

### R

radio resource management (RRM) 29, 33, 35, 41, 44, 46, 47 configuring 35 monitor intervals using the GUI 35 coverage hole detection 33, 47 configuring per controller using the GUI 47 described 33 specifying channels 44, 46 update interval 29 Wireless > 802.11a/n (or 802.11b/g/n) > RRM > TPC parameter 41

RF group leader 27, 28 described 27, 28 RF group name 29 described 29 RF groups 28, 29, 56 cascading 28 monitoring status 56 using the GUI 56 overview 29 pinning 28 viewing status 56 using the GUI 56 RF-Network Name parameter 38 rogue access points 54 alarm 54

## S

Set to Factory Default button 35

### V

Voice RSSI parameter 48